# TRAFFIC MANAGEMENT SYSTEM

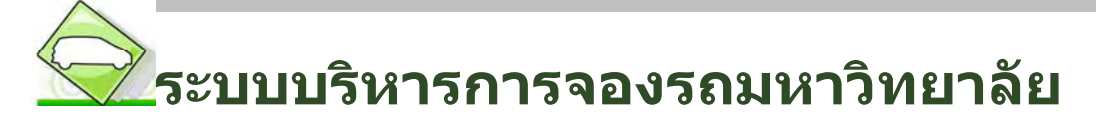

http://Transys.swu.ac.th

คู่มือสำหรับ ผู้ขอจองใช้รถยนต์และคนขับรถยนต์

จัดทำโดย

นางสาววันทนา ผ่องภักต์

สำนักคอมพิวเตอร์ มหาวิทยาลัยศรีนครินทรวิโรฒ

# สารบัญ

| ระบบ             | ี่บริหารการจองรถมหาวิทยาลัย <u>http://Transys.swu.ac.th</u>               | 1  |
|------------------|---------------------------------------------------------------------------|----|
| $\triangleright$ | ระบบบริหารการจองรถมหาวิทยาลัย                                             | 1  |
| $\triangleright$ | ประโยชน์ของระบบบริหารการจองรถมหาวิทยาลัย                                  | 1  |
| $\triangleright$ | การเข้าใช้ระบบบริหารงานจราจร สามารถเข้าใช้ได้ 2 วิธี                      | 1  |
| โมดูล            | 1 การเพิ่มรายการขอจองรถยนต์และคนขับรถยนต์                                 | 3  |
| มอดูล            | I 2 การแก้ไขข้อมูลการขอจองรถ/คนขับรถ                                      | 10 |
| -<br>โมดูล       | -<br>3 ตรวจสอบ /ติดตามสถานการณ์จองใช้รถยนด์ และคนขับรถยนต์                | 12 |
| โมดูล            | 4 การพิมพ์แบบฟอร์มเพื่อยื่นส่งให้หน่วยงานที่ขอจองใช้รถยนต์ และคนขับรถยนต์ | 14 |
| -<br>โมดูล       | 5 การยกเลิกข้อมูลการขอจองใช้รถยนต์ /คนขับรถยนต์                           | 21 |
| -<br>โมดูล       | 6 การประเมินความพึงพอใจในการให้บริการขอจองใช้รถยนต์/คนขับรถยนต์           | 25 |
| -<br>โมดูล       | 7 การเรียกดูรายงานสถิตข้อมูลรถยนต์ และคนขับรถยนต์ของหน่วยงาน              | 28 |

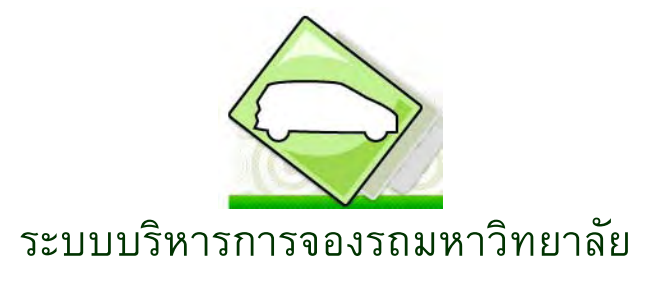

http://Transys.swu.ac.th

🕨 ระบบบริหารการจองรถมหาวิทยาลัย

ระบบบริหารการจองรถมหาวิทยาลัย (Transportation & Security Management System) ที่สำนักคอมได้ พัฒนาขึ้นเพื่อช่วยอำนวยความสะดวกให้กับหน่วยงานที่มารขอรับบริการจองใช้รถยนต์ และคนขับรถยนต์ ของศูนย์พัฒนาสภาพการจัดการขนส่งและความปลอดภัย และหน่วยงานอื่นๆภายในมหาวิทยาลัยที่มีรถยนต์ และคนขับรถยนต์ ทำให้สามารถลดเวลา และขั้นตอนการขอบริการได้อย่างมีประสิทธิภาพ

- 🕨 ประโยชน์ของระบบบริหารการจองรถมหาวิทยาลัย
  - 1. ผู้จองสามารถทำการรายการจองขอใช้รถยนต์ และคนขับรถยนต์ ผ่านระบบ
  - 2. ผู้จองสามารถเข้ามาตรวจสอบสถานะการจองด้วยตนเองได้ตลอดเวลาโดยผ่านจากระบบ
  - 3. ลดขั้นตอนการดำเนินงาน และเวลา ในการดำเนินการจอง
  - 4. เป็นการจัดทำฐานข้อมูลพนักงานขับรถยนต์ ของมหาวิทยาลัย

#### การเข้าใช้ระบบบริหารงานจราจร สามารถเข้าใช้ได้ 2 วิธี

# วิธีที่ 1 เข้าจากการพิมพ์ชื่อเว็บไซต์ที่URL

โดยเข้าไปที่ 🧖 จากนั้นพิมพ์ URL : <u>http://transys.swu.ac.th</u>

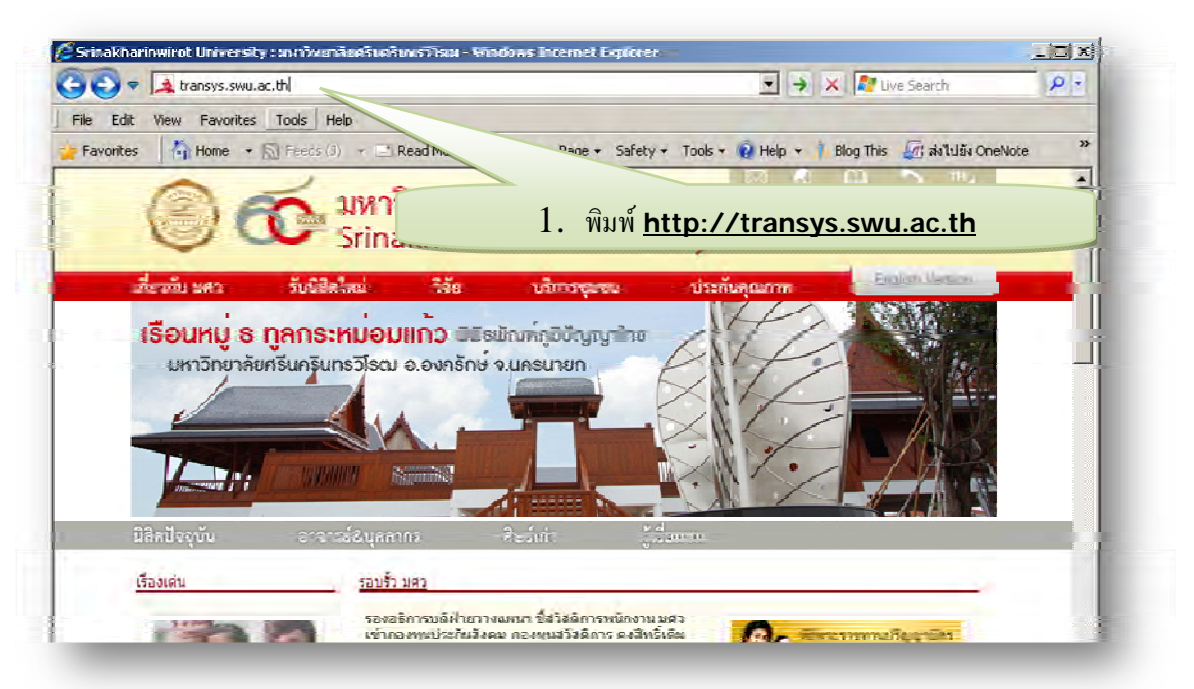

# วิธีที่2 เข้าจากหน้าเว็บไซต์มหาวิทยาลัย

1. จากนั้นเว็บไซต์มหาวิทยาลัย ไปที่หน้าเว็บไซต์ศูนย์พัฒนาสภาพกายภาพการจัดการขนส่งและความปลอดภัย

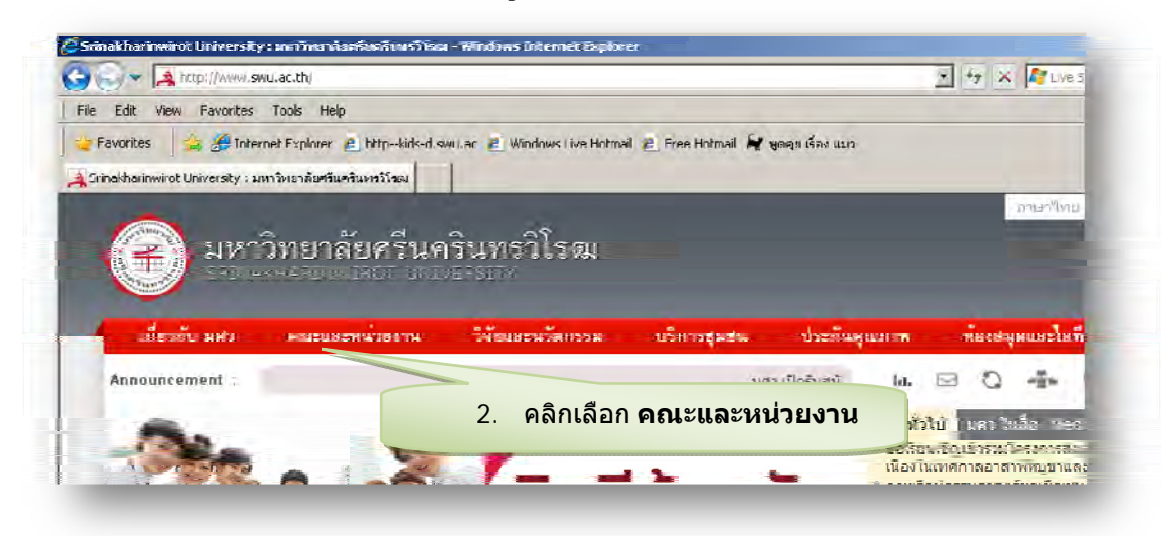

 จะปรากฏหน้าจอ คณะและหน่วยงาน จะแสดงรายชื่อหน่วยงานภายใน มศว ให้คลิกที่ สูนย์สภาพ กายภาพ มศว

| <ul> <li>3. คลิกเลือก ศูนย์พัฒนาสภาพ</li> <li>กายภาพ การจัดการขนส่งและ</li> </ul> | รุธ สำนักงานอธิการบดี<br>สำนักของเกิดเตอร์<br>สำนักของเกิดเตอร์<br>สำนักของของการ<br>สำนักของของการ | ดเอ<br>สุขม์สำนักพัฒพ์ แต่ว<br>สุขม์ภาษา แต่<br>สำนักงานบริหารกิจการหอพัด<br>สำนักงานบริหารกิจการหอพัด<br>สาชิจประธาณใคร ฝ่ายประณ |
|-----------------------------------------------------------------------------------|----------------------------------------------------------------------------------------------------|----------------------------------------------------------------------------------------------------|
| คณะ<br>คณะ<br>ครามปลอดภัย<br>คณะ                                                  | หองขุดอาจรักษ์<br>สุนบัทยาศาสตรศึกษา<br>ดูนบัทธิการ<br>สุนบัทิง                                     | สาธิตประสาชมัคร ส่วยมัธยม<br>สาธิตปบุตวัด                                                                                         |

จะปรากฏหน้าจอ หน่วยงานศูนย์สภาพกายภาพ มศว จากกลุ่มเมนูบริการออนไลน์ ให้เลือก เมนูจองรถ

| 4   | <u>e</u> ត្តាំងខ                              | พฒนาสภาพกาย                                                     | เภาพ มศว                           |                        |
|-----|-----------------------------------------------|-----------------------------------------------------------------|------------------------------------|------------------------|
|     | Develop                                       | oment for Building,Groond,Trar                                  | nsportation&Security Co            | nter                   |
| -   | in hertween                                   | งกระชิงกระองชุมปี ช่อมูลส่งสาราร                                | ល្មបីវេទ កាត់កំណើរក្នុងនាក         | ladaan maaariin 👔      |
| 3   | uka, Lanka (China                             |                                                                 |                                    | PULINGULA              |
| -   | เสียวกับขึ้นอาห<br>กระหักรโญของกับ            |                                                                 | Dbie                               | June - margannin       |
|     | 4. คลิกเลื                                    | อก <b>จองรถ</b>                                                 |                                    |                        |
| -   | อาคารสมบ<br>สาธารณุปโภษา                      |                                                                 |                                    |                        |
| 205 | บริการขอนไสน์<br><u>พ.ศ.</u> ในจังร่องออดปลน์ |                                                                 |                                    |                        |
|     | สมักรุโม่นั่ว ) ครโทรดิมหั<br>สาขายารณปโลด    |                                                                 | TALLER AND A                       | คณะ/สถาบัน/สำนัก/สุนย์ |
|     | ล่าไม่ฟ้า I ล่าน้ำประปา<br>กัน หารจักรจักร    |                                                                 |                                    | A 1 1 1                |
|     | ชริการบูลลากร นิสิต                           |                                                                 |                                    |                        |
| 3   | landagin sai lanan                            | ประการระบบอนตามการสอบคุณสอก<br>ตำแหน่ง รวงภิเล็กทรลโตสันสะหม่อง | เพนกงานมหาวทยาลชา<br>กาเปลดา iamei |                        |

# โมดูล 1 การเพิ่มรายการขอจองรถยนต์และคนขับรถยนต์

#### 1. หน้าจอหลักของระบบ

จากหน้าจอระบบงานบริหารการจัดการขนส่งและความปลอดภัย เมื่อเข้าหน้าจอระบบบริหารงานจราจร จะ ประกอบด้วย

- 1. เมนู login เข้าใช้งานระบบ
- 2. คู่มือการใช้งานระบบ
- ข้อมูลการจองรถ/คนขับ แสดงข้อมูลรถยนต์ และคนขับรถยนต์ และคิวการขอจองใช้รถและ คนขับรถ
- 4. ข่าวประชาสัมพันธ์

| A CONTRACTOR  | ATAHON & GEOGRATT MANAGEMENT                                                                                                    | STOTEM                                                                                                    |                                                                                                    |                                                                    |
|---------------|----------------------------------------------------------------------------------------------------|----------------------------------------------------------------------------------------------------|----------------------------------------------------------------------------------------------------|--------------------------------------------------------------------|
|               |                                                                                                    |                                                                                                    | Pressorie)                                                                                                    | S                                                                  |
| ข้อมูลค       | การจองรถ/ดนขับ                                                                                                    |                                                                                                    |                                                                                                    |                                                                    |
| ล้ำตับ<br>ที่ | ) ชื่อหน่วยงาน                                                                                                    | จ้ำนวนรอ                                                                                                    | จ้ำนวนคนขับรอ                                                                                                    | คิวการจอ                                                           |
| 1             | วิทยาลัยโพธิวิชชาลัย                                                                                                    | 1 /4                                                                                                    |                                                                                                    | 0                                                                  |
| 2             | สำนักงานคณบตีคณะทันดแพทยศาสตร์                                                                                                    | 2 🛤                                                                                                    | - P.                                                                                                    | 1                                                                  |
| 3             | โรงเรียนสาธิตมคว ประสานมิตร (ฝ่ายมัธยม)                                                                                                    | 1,0                                                                                                    | - 9                                                                                                    | 0                                                                  |
| 4             | โรงเรียนสาธิตมศว ประสานมิตร (ฝ่ายประถม)                                                                                                    | 2 🔎                                                                                                    | - 2                                                                                                    | 0                                                                  |
| 5             | คณะแพทยศาสตร์                                                                                                    | 2                                                                                                    | - 8                                                                                                    | 3                                                                  |
| 6             | คณะสังคมค่าสุทร์                                                                                                    | 3 /                                                                                                    | - 0                                                                                                    | 0                                                                  |
| 7             | สถาบันวิจัยพฤติกรรมศาสตร์                                                                                                    | 2 .                                                                                                    | - 0                                                                                                    | 0                                                                  |
| 8             | สำนักทดสอบทางการศึกษาและจิตวิทยา                                                                                                    | 1.2                                                                                                    | - P                                                                                                    | 0                                                                  |
| 9             | ศูนย์การแพทย์ปัญญานั้นทภิกขุ ชลประทาน<br>มหาวิทยาลัยศรีนครินทรวิโรฒ                                                                                                    | 12 🥭                                                                                                    | 5 🥭                                                                                                    | 0                                                                  |
| 10            | คณะมนษยศาสทร์                                                                                                    | 1.0                                                                                                    | - 8                                                                                                    | 2                                                                  |
| 11            | คณะพยาบาลศาสตร์                                                                                                    | 5 🔎                                                                                                    | 1.2                                                                                                    | 5                                                                  |
| 12            | ศูนย์พัฒนาสภาพกายภาพ การจัดการบนส่งและ<br>ความปลอดภัย                                                                                                    | 25 🔎                                                                                                    | 21 🗩                                                                                                    | 10                                                                 |
| 12            | ทายอาหม่อ แล้าเขา ออาท การจังทารของสงนสะ<br>ความปลอดภัย<br>เส้มพันธ์<br>ประกาศรายชั่วผู้มีจิทธิ์เข้ารับการสอบสัมภาษณ์ ดำ<br>สำหักงานจริการบดี<br>ประกาศรับสมัตรศึกษา<br>ประกาศรับสมัตรศึกษา<br>จุณพ์วิทยาศาสตรศึกษา<br>ประกาศรับสมัตรศึกเรือกบุตคลเพื่อร้างเป็นพนักง<br>ศาริษาการกับสาธิอาบุตคลเพื่อร้างเป็นพนักงา<br>กอมพิวเตอร์<br>ประกาศรับสมัตรศึกเรือกบุตคลเพื่อร้างเป็นพนักงา<br>กอมพิวเตอร์<br>ประกาศรับสมัตรศึกเรือกบุตคลเพื่อร้างเป็นพนักงา<br>กอมพิวเตอร์<br>ประกาศรอาปราชเมืองชื่อรับบัติ 1 พริโทรักร ประจ<br>สอเริญร่วมทำบุญกวายเทียนพรรษา<br>ประกาศมารจานภิณร์อากรวม สีรกิตสำนักนวัตกรรร | 23<br>แหน่งนักวิเคราะสั่ง<br>านมหาวิทยาลัย ตำแ<br>านมหาวิทยาลัย ตำแ<br>านมหาวิทยาลัย ตำแ<br>การเรือนรู้<br>เการเรียนรู้ | 21<br>เป็ยบายและแผน สังกัตกง<br>เหน่งนักวิชาการติกษา สีเ<br>เน่งนักวิชาการตอมพิวเต<br>เหน่งนี้ปฏิบัติงานโสตทัศษ<br>เหน่งผู้ปฏิบัติงานโสตทัศษ<br>เหน่งผู้ปฏิบัติงานโสตทัศษ<br>เหน่งผู้ปฏิบัติงานโสตทัศษ | าง<br>องแมนงาน<br>เท้าไป สิงกัด<br>งกัดโรงเรียน<br>อร์ สิงกัดสำนัง |

#### ดู่มือการใช้ระบบบริหารการจัดการขนส่งและความปลอดภัย ระบบบริหารการขอใช้รถ/คนขับรถ มหาวิทยาลัย

#### 2. ให้ Login โดยใส่ Username(รหัสบัวศรี) และ Password จากนั้นกดปุ่ม Submit

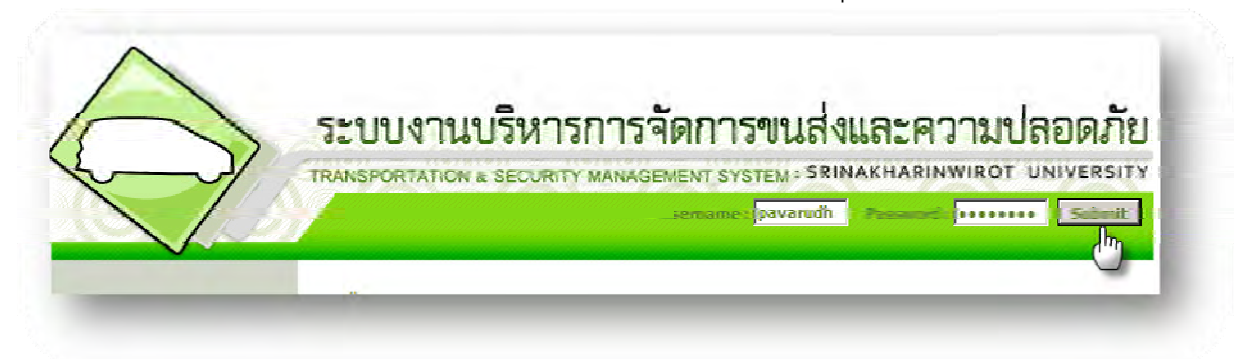

จะเข้าสู่หน้าจอการทำงาน ประกอบด้วยเมนูต่าง ๆ ดังนี้

 การขอใช้รถ/คนขับรถ เป็นระบบที่ใช้ในการขอใช้รถ/คนขับรถ ของส่วนกลาง มหาวิทยาลัย

และของหน่วยงานที่มีรถ/คนขับรถ โดยผู้ขอสามารถติดตาม/รับทราบสถานะผ่านระบบ 2. บัตรจอดรถ เป็นระบบที่ใช้ในการขอใช้รถ/คนขับรถ ของส่วนกลางมหาวิทยาลัย และของหน่วยงานที่มีรถ/คนขับรถ โดยผู้ขอสามารถติดตาม/รับทราบสถานะผ่านระบบ 3. การประเมิน สำหรับหน่วยงานผู้ขอรับริการประเมินหลังการใช้บริการขอใช้รถ/ คนขับรถ เพื่อหน่วยงานผู้ให้บริการจะได้นำข้อมูลสรุปสถิติ ไปปรับปรุงในการให้บริการใน ครั้งต่อไป

4. สถิติ สามารถเรียกดูรายงานสถิติจำนวนรถยนต์/คนขับรถ

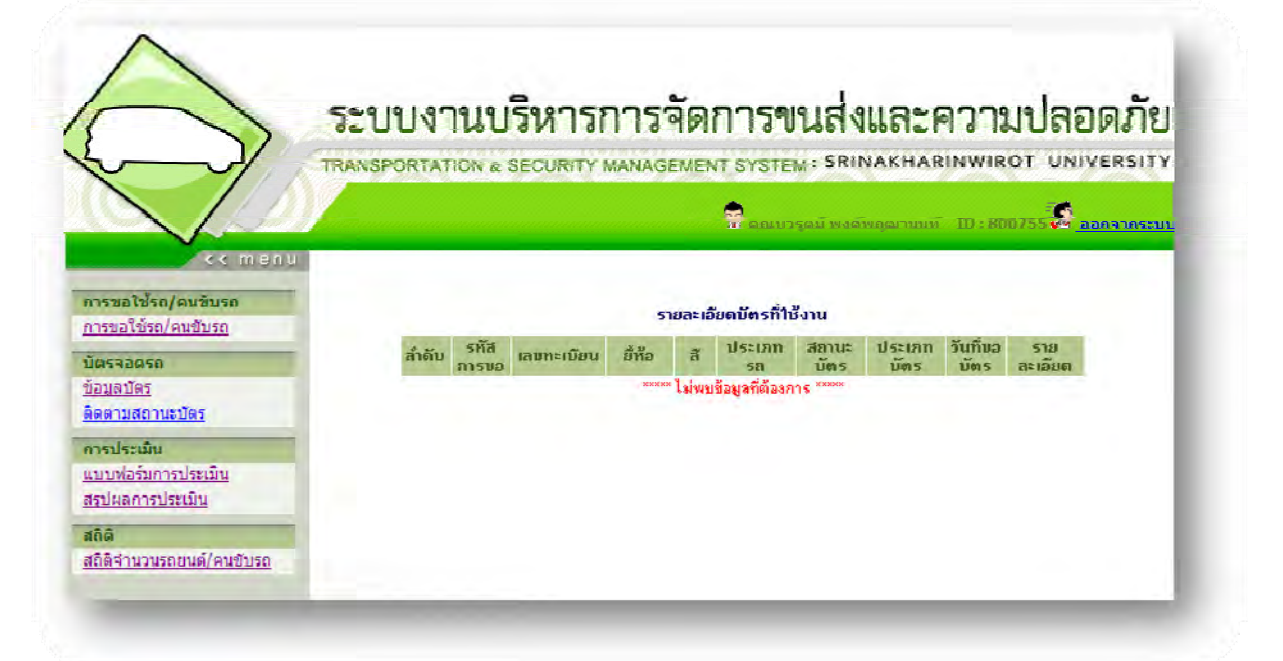

4. คลิกเลือกเมนูการขอใช้รถ/คนขับรถ

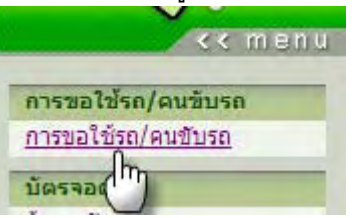

#### จะเข้าสู่หน้าจอระเบียบการขอใช้รถยนต์ ให้คลิกปุ่ม ยอมรับเงื่อนไข ดังรูปด้านล่าง

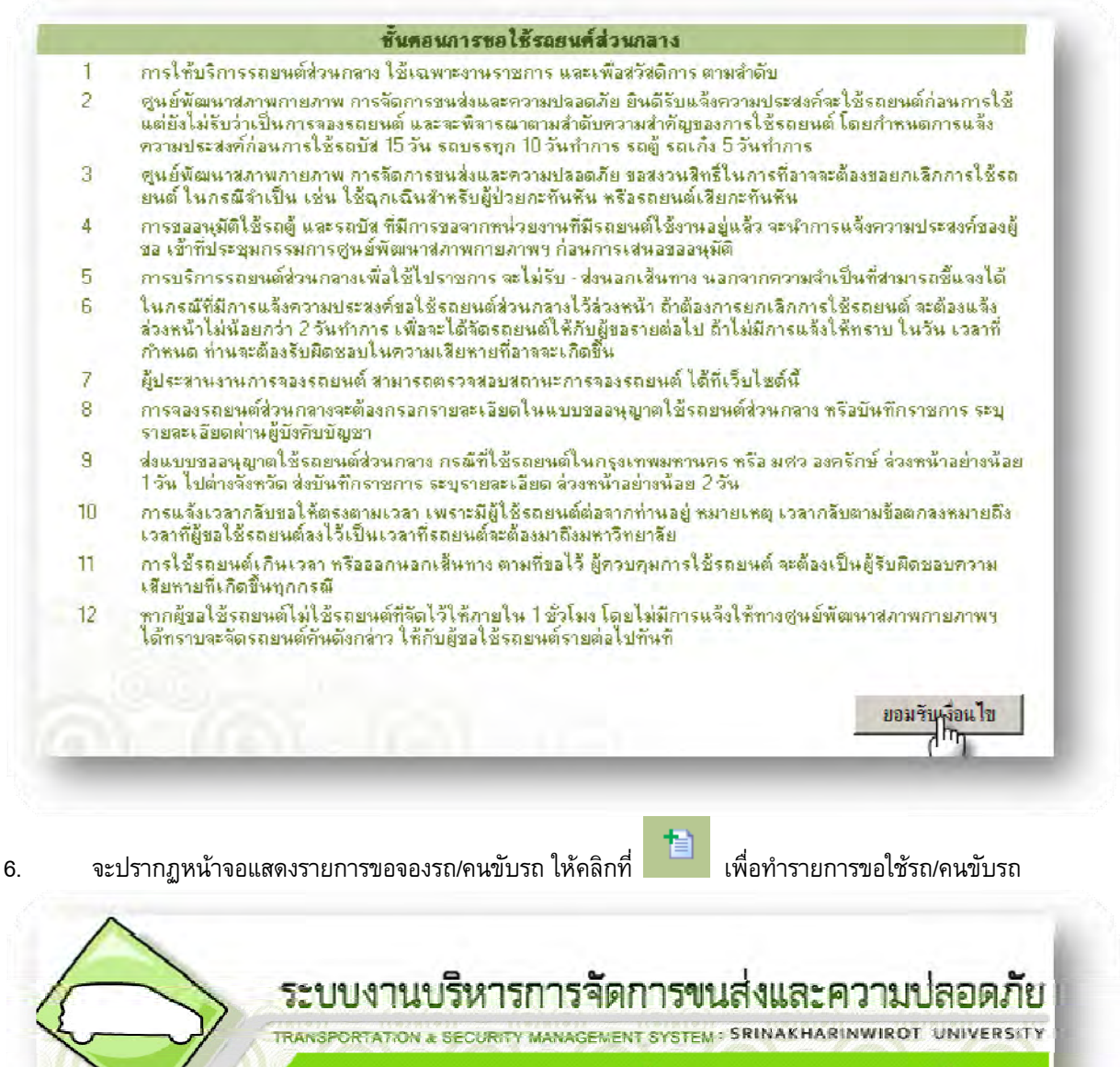

|                                 | TIGATOR                                     | ATATION a            | DEGURNT               | MANAGEMENT 31     | STEM - SRITE   | UNTIGATO                       | TT IS C       | er on       | IVER SHIT                                                                                                    |
|---------------------------------|---------------------------------------------|----------------------|-----------------------|-------------------|----------------|--------------------------------|---------------|-------------|----------------------------------------------------------------------------------------------------|
|                                 | <u>ay</u>                                   |                      |                       | <b>9</b> .        | รถบระณ์ มาสัมธ | arana T                        | <u>19-800</u> | 755         | <u>ออกจากระบบ</u>                                                                                                    |
| << men                          | << menu<br>รายการขอจองรณ/<br>รายการขอจองรณ/ | ายการขอจองรถ/คน      | ขับรถ มหาวิทยาลั      | 9                 |                |                                |               |             |                                                                                                    |
| <u>ารขอใช้รถ/คนชับรถ</u> ะ      | <del>พมษแลน</del><br>คิว                    | วันที่/เวลาที่<br>ไป | วัหมี/เวลาที่<br>กลับ | สถานที่โป         | วิตภูประสงค์   | <del>รักรรร</del><br>สีเดินทาง | (ตัน)         | คมขับ<br>รล | Т                                                                                                    |
| ตรรอดรถ                         | E4E00000/                                   | 00/07/2004           | 0020720004            |                   |                | 11                             | 2             | (คน)        |                                                                                                    |
| <u>สมุสบสร</u><br>ดตามสถานะนัดร | 343300004                                   | 08:00                | 16:00                 | 91.511291.5       | eseta          |                                | ~             |             |                                                                                                    |
| ารประเมิน<br>บบฟอร์มการประเมิน  | - 545300008                                 | 08/07/2554<br>08:00  | 11/07/2554<br>16:00   | โรงแรมแอมบาสเตอร์ | สัมมหา         | 58                             | 2             | 2           | <ul> <li>2</li> <li>2</li> <li>2</li> <li>2</li> <li>2</li> <li>3</li> <li>4</li> <li>4</li></ul> |
| รูปผลการประเมิน                 |                                             |                      |                       |                   |                |                                |               |             |                                                                                                    |

#### 7. เจ้าหน้าที่ กรอกข้อมูลการเดินทาง เสร็จแล้วคลิกปุ่ม บันทึกข้อมูลการขอจอง

| ลานที่ไป :            | มหาวิทธาลัธศรีบ่ทุม               | สลาหที่แรกที่รับ :  | อาคาร16                                |
|-----------------------|-----------------------------------|---------------------|----------------------------------------|
| <b>ภัคอุประสงค์</b> : | ทัศนศึกษานอกสถานที่ 💌             | รายละเอียด :        | การจัดการเรียนการ 💻<br>สอนแบบออนไลน์ 🚽 |
| ลักษณะการเดินทาง :    | กรุงเทพข                          | จ้านวนคน :          | 12 คน                                  |
| วันที่ไป :            | 27/07/2554                        | 5. คลิ่กเลือกหน่    | วยงาน์<br>โ <sup>00</sup> ▼            |
| วันที่กลับ :          | 27/07/2554                        | เวลาที่กลับ :       | 16 🕶 100 🕶                             |
| ยู้รับอิตหอน :        | น.ส.สมอวิล บางคำหลวง 📃            | เบอร์อู้รับสิดขอบ : | 5025                                   |
| เบอร์ตู้ประสานงาน :   | 5025                              |                     |                                        |
| ขอให้หน่วยงาน :       | สำนักคอมพิวเตอร์ สำนักคอมพิวเตอร์ |                     | -                                      |

 ผู้จอง สามารถเลือกจองรถยนต์ และคนขับรถยนต์ จากหน่วยงานที่มีรถยนต์และคนขับรถยนต์ ได้ จากหน้าจอนี้

| 1994              | หน่วยงาน : |          | net             | บียนรถ : | 15%          | PANE  |
|-------------------|------------|----------|-----------------|----------|--------------|-------|
| ลบ                | ลำพับ      | หน่วยงาน | ทะเบียน         | ลักษณะ   | จำนวนที่นั่ง | ยืนยั |
|                   |            |          | กรอกข้อมูลการขอ | จองคน    |              |       |
| 19941             | หน่วยงาน : |          |                 |          | Q.           | 15    |
| States and States | ล้าดับ     |          | หน่วยง          | าน       |              | ฮ็นฮั |

 จะปรากฏหน้าจอกรอกข้อมูลการขอใช้รถ/คนขับรถ ให้คลิกปุ่ม 🖾 เพื่อเลือกหน่วยงานที่ต้องการ ขอจองใช้รถ/คนขับรถ

<u>9.1 เลือกรถยนต์</u>

| ของหน่วยงาน : | din          | าะเบียนรถ :                  | Day                                    | 19931      |
|---------------|--------------|------------------------------|----------------------------------------|------------|
| ม ล้ำดับ หน่  | ม่วยงาน กะเร | มียน<br>เลือกหน่วยงานที่ด้อง | <del>ร้านว<b>นที่น</b>ั้ง</del><br>การ | อัน<br>อัน |

#### ดู่มือการใช้ระบบบริหารการจัดการขนส่งและความปลอดภัย ระบบบริหารการขอใช้รถ/คนขับรถ มหาวิทยาลัย

ระบบจะแสดงหน้าจอ หน่วยงาน ขึ้นมาใหม่ ให้ผู้ขอคลิกปุ่มเลือก หน่วยงานที่ต้องการ เมื่อเลือกเสร็จแล้ว ระบบจะทำการปิดหน้าจอนี้โดยอัตโนมัติ

| -       | 10                  | ดำกัน [                                           | HEPT I   |  |  |  |
|---------|---------------------|---------------------------------------------------|----------|--|--|--|
| เสดงหน้ | 1a: 10              | รายการ พบ 12 รายการ แขดงหน้า 1 >> จาก             | า 2 พน้ำ |  |  |  |
| สຳຄັນ   | รทล<br>หน่วย<br>งาน | ชื่อหน่วยงาน                                      | เลือก    |  |  |  |
| 1       | 100                 | คณะมนุษยศาสคร์                                    | เลือก    |  |  |  |
| 2       | 300                 | กณะสังกมศาสทร์                                    | เดือก    |  |  |  |
| 3       | 552                 | โรงเรียนสาธิตมคว ประสานมิตร (ฝ่ายประถม)           | เลือก    |  |  |  |
| 4       | 553                 | โรงเรียนสาธิทมศว ประสานมิทร (ฝ่ายมัธยม)           |          |  |  |  |
| 5       | 600                 | คณะพยาบาลศาสตร์                                   |          |  |  |  |
| 6       | 700                 | คณะแพทยศาสตร์                                     | เลือก    |  |  |  |
| 7       | 1150                | สำนักงานคณบดีคณะทันดแพทยศาสตร์                    | เลือก    |  |  |  |
| 8       | 3108                | ศูนย์พัฒนาสภาพกายภาพ การจัดการชนส่งและความปลอดภัย | เลือก    |  |  |  |
| 9       | 4700                | วิทยาลัยโพธิวิชชาลัย                              | S        |  |  |  |
| 10      | 5200                | สถาบันวิจัยพฤติกรรมต่าสตร์                        | เลือก    |  |  |  |
|         |                     |                                                   |          |  |  |  |

จากนั้นให้คลิก 🖾 เพื่อทำการเลือกทะเบียนรถ ของหน่วยงานที่ผู้ขอได้เลือกไว้

| 1841 | หน่วยงาน :   e | สแบ่พัฒนาสภาพลาธภา | • 🔛 \star nec | บียนรถ : | The      | 19251  |
|------|----------------|--------------------|---------------|----------|----------|--------|
| av I | ลำดับ          | หน่วยงาน           | ทะเบียน       | ลักษณะ   | จำนวนที่ | อินอัน |
|      |                |                    |               |          |          |        |

ะ ทะเบียนรถ ผู้ขอสามารถเลือกหรือไม่เลือกก็ได้

|              | A            | d        |           |     | ଂ କାର୍ଚ୍ଚ | <u>ب</u> ۷ | 4    | e de        |
|--------------|--------------|----------|-----------|-----|-----------|------------|------|-------------|
| ระบบจะแสดงรา | ยละเอยดของรถ | ทะเบยนรถ | .ประเภทรถ | และ | จำนวนทนง  | ผขอกดปม    | เลอก | รถคนทตองการ |
|              |              |          | ,         |     |           | ସା ୩       |      |             |

|        |          |                  | กำกัน :             |               | ด้แหา        |
|--------|----------|------------------|---------------------|---------------|--------------|
| เสดงหา | น้ำละ 10 | รายการ           | พบ 25 รายการ แสดงหน | th << 2 >> an | ค 3 หน้      |
| ລໍາຕັນ | ເລນຣຄ    | ทะเบียนรถ        | ประเภทรถ            | ส่านวนก็นั่ง  | ເລືອກ        |
| 11     | 17       | ฮฉ-5770          | กระบะบรรทุก         | 11            | <b>តើ</b> ១ក |
| 12     | 18       | 6 <b>4-5</b> 318 | กระบะบรรทุก         | 11            | ធើ១ក         |
| 13     | 16       | ฮฉ - 5771        | นั่งสองแลว          | 11            | តើ១ក         |
| 14     | 3        | ออ - 52          | ดู้นั่งสี่ตอน       | 11            | เลือก        |
| 15     | 4        | eo - 4629        | ทู้นั่งสี่ทอน       | 11            | เลือก        |
| 16     | 27       | ฮท-8647          | กระบะบรรทุก         | 12            | តើ១ក         |
| 17     | 8        | ฮค - 2079        | ดู้นั่งสี่ตอน       | 12            | ធើ១ក         |
| 18     | 28       | test             | กระบะบรรทุก         | 12            | 1m           |
| 19     | 14       | 41-3653          | กระบะบรรทุก         | 22            | เลือก        |
| 20     | 13       | 41-4903          | รถบัสปรับอากาศ      | 24            | เลือก        |

เมื่อเลือกหน่วยงาน และทะเบียนรถเสร็จแล้ว ให้กดปุ่ม เพิ่ม

| 181 | หน่วยงาน : [ค | สุ่นย์พัฒนาสภาพกายการ | net:    | บียนรถ :   ฮค - 207 | 9             | - મિન્સ  |
|-----|---------------|-----------------------|---------|---------------------|---------------|----------|
| ลบ  | ล้ำดับ        | หน่วยงาน              | ทะเบียน | ลักษณะ              | จ้านวนที่นั่ง | <b>6</b> |

# จะได้ผลลัพธ์ ดังรูปด้านล่าง

| 00 | JUNIS  |                                               | (36) - |           |               | 123          | 51444      |
|----|--------|-----------------------------------------------|--------|-----------|---------------|--------------|------------|
| ลบ | ล่ำดับ | หน่วยงาน                                      |        | ทะเบียน   | ลักษณะ        | จำนวนที่นั่ง | ยืน<br>ยัน |
| ġ. | 1      | สูนย์พัฒนาสภาพกายภาพ การจัดการขนส่งและความปลอ | ลภัย   | สค - 2079 | ผู้นั่งสี่ตอน | 12           | 1          |

#### คู่มือการใช้ระบบบริหารการจัดการขนส่งและความปลอดภัย ระบบบริหารการขอใช้รถ/คนขับรถ มหาวิทยาลัย

<u>9.2 เลือกคนขับรถยนต์</u> ระบบยอมให้ผู้ขอมีสิทธิ์เลือกได้แค่ชื่อหน่วยงาน ที่ต้องการขอ *ไม่มีสิทธิ์ระบุชื่อคนขับรถได้* ทางหน่วยงานเจ้าของจะเป็นผู้จัดคนขับรถให้เอง ให้คลิกปุ่ม 🖾 เพื่อเลือกหน่วยงานที่ต้องการขอยืม คนขับรถ

|               | กรอกขอมูลการขององคน |             |
|---------------|---------------------|-------------|
| ของหน่วยงาน : |                     | 🔍 เพิ่ม     |
| ลบ ล้ำดับ     | หม่วยงาน            | (11) ฮินอิน |

ระบ<sup>ั</sup>บจะแสดงรายละเอียดชื่อหน่วยงานที่ต้องการขอยืมคนขับรถ ผู้ขอกดปุ่ม **เลือก** หน่วยงานที่ต้องการ

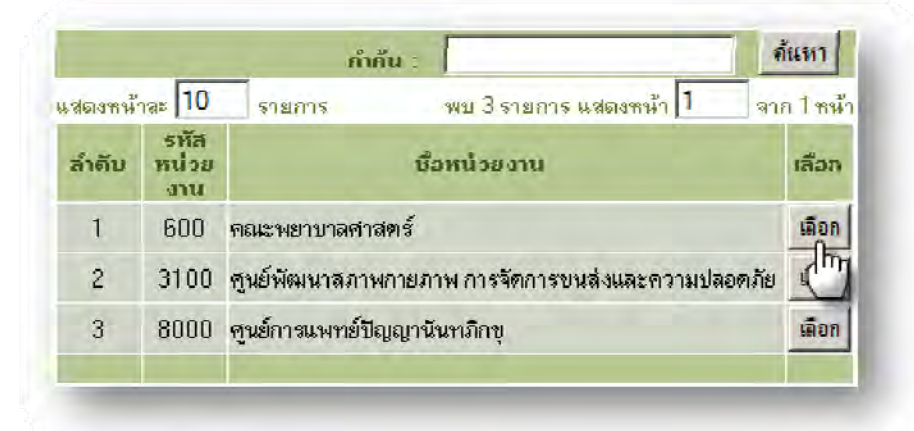

#### เสร็จแล้ว กดปุ่ม เพิ่ม ดังรูป

| and the second second second second second second second second second second second second second second second | กรอกชื่อมูลการขอจองคน | 100 A 100 A    |
|----------------------------------------------------------------------------------------------------|-----------------------|----------------|
| ของหน่วยงาน : โกณะพยาบาลศา                                                                                       | สตร์                  | <u>R</u> เพิ่ม |
| บ ลำดับ                                                                                                    | หน่วยงาน              | ยื่ม           |

เมื่อผู้ขอทำการเลือกรถ และคนขับรถจากหน่วยงานที่ต้องการขอใช้บริการเสร็จแล้ว จะต้องทำการกดปุ่ม ยืนยัน รายการที่ทำการเลือกไว้ จนครบทุกรายการ ดังรูปด้านล่าง

| 19.  | งหน่วย            | งาน :           | าะเบียนรถ :                         | L         |               | 19           | เพิ่ม                   |
|------|-------------------|-----------------|-------------------------------------|-----------|---------------|--------------|-------------------------|
| ลบ   | ล้าดับ            |                 | หน่วยงาน                            | ทะเบียน   | ลักษณะ        | จำนวนที่นั่ง | ยืน<br>ยัน              |
| -    | 1                 | ฐนย์พัฒนาสลาพก  | าายภาพ การจัดการขนส่งและความปลอดภัย | ฮก - 2079 | สู้นั่งสี่ตอน | 12           | 2                       |
| -    |                   |                 |                                     |           |               |              | n.                      |
|      |                   |                 |                                     |           |               |              | Ð                       |
|      |                   |                 | กรอกซ้อมูลการขอจองคน                |           |               |              | Ŀ                       |
| 1101 | าหน่วยง           | 1714 : <b>[</b> | กรอกซ้อมูลการขอจองคน                |           |               | Q            | เพิ่ม                   |
| 1994 | งหน่วยง<br>ล้าคับ | ทาน :           | กรอกข้อมูลการขอจองคน<br>หน่วยงาน    |           |               |              | เพิ่ม<br>อ <b>ีนอีน</b> |

# มอดูล 2 การแก้ไขข้อมูลการขอจองรถ/คนขับรถ

การแก้ไขข้อมูลการขอจองรถ(กรณีบันทึกข้อมูล) แต่ถ้าผู้ขอคลิกยื่นเรื่องไปแล้วจะไม่สามารถเข้ามาแก้ไขข้อมูล ดังกล่าว เมื่อผู้ขอรับบริการ ทำการlogin เข้าสู่ระบบ แล้วให้เลือก

1. เมนูการขอใช้รถ/คนขับรถ

| การขอใช้รถ         | ก/ดนขับรถ | 1. |
|--------------------|-----------|----|
| <u>การขอใช้รูเ</u> | ถ/คนขับรถ | 1  |
| บัตรจอด(           | ո         |    |

ระบบจะแสดงรายการขอจองรถ ที่ผู้ขอได้ทำการบันทึกไว้ หากต้องการแก้ไขให้คลิกที่ไอคอน 
 ที่รายการที่ต้องการแก้ไขข้อมูล ดังรูปด้านล่าง

| หมายเลข<br>คิว | วันที่/เวลาที่<br>ไป | วันที่/เวลาที่<br>กลับ | สถานที่ไป          | วัดอุประสงค์             | จ้านวน<br>ผู้เดินทาง | รถ<br>(คัน) | คนขับ<br>รถ<br>(คน) | 1                   |
|----------------|----------------------|------------------------|--------------------|--------------------------|----------------------|-------------|---------------------|---------------------|
| 545900004      | 08/07/2554<br>08:00  | 08/07/2554<br>16:00    | มเภษคร             | ประชุม                   | 11                   | 2           | 2                   | 2 2 3               |
| 545900006      | 08/07/2554<br>08:00  | 11/07/2554<br>16:00    | โรงแรมแอมชาสเตอร์  | สัมมหา                   | 50                   | 2           | 2                   | 🧶 🛃 🖨<br>รอแบบฟอร์ม |
| 545900011      | 27/07/2554<br>08:00  | 27/07/2554<br>16:00    | มหาวิทยาลัยสรีปทุม | า้เสนสึกษานอก<br>สถานทั่ | 12                   | 1           | 1                   | 2                   |

3. ระบบจะแสดงหน้า popup ขึ้นมาใหม่ ให้แก้ไขข้อมูลการขอจองรถ ได้ทั้ง 3ส่วน ได้แก่

- 1. ข้อมูลการจอง
- 2. ข้อมูลการจองรถ
- 3. ข้อมูลการจองคนขับรถ

เมื่อแก้ไขเสร็จแล้ว คลิก **ปุ่มบันทึก หรือปุ่มยื่นคำร้อง** ดังรูปด้านล่าง

#### คู่มือการใช้ระบบบริหารการจัดการขนส่งและความปลอดภัย ระบบบริหารการขอใช้รถ/คนขับรถ มหาวิทยาลัย

|                                                                              | แก้ไขข้                                                                                  | ้อมูลการจอง                                                                                                    |                                                               |                          |  |
|------------------------------------------------------------------------------|------------------------------------------------------------------------------------------|----------------------------------------------------------------------------------------------------|---------------------------------------------------------------|--------------------------|--|
| เมายเลขคิวจอง :                                                              | 545900011                                                                                |                                                                                                    |                                                               |                          |  |
| สถานที่ไป :                                                                  | มหาวิทยาลัยคริปทุม                                                                       | สถานที่แรกที่รับ                                                                                                    | อาคาร16                                                       |                          |  |
| มัดอุประสงค์ :                                                               | ทัศนลึกษานอกสถานที่ 💌                                                                    | ราชละเอียด :                                                                                                    | การจัดการเรียนการ<br>สอนแบบออนไลน์                            |                          |  |
| <b>ถักษณะการเดินทาง</b> :                                                    | กรุงเทพฯ 💌                                                                               | จ้ำนวนคน :                                                                                                    | 12 ๆาน                                                        |                          |  |
| วันที่ไป :                                                                   | 27/07/2554                                                                               | 🔲 เวลาที่ไป :                                                                                                    | 8 • 00 •                                                      |                          |  |
| วันที่กลับ :                                                                 | 27/07/2554                                                                               | 🔢 เวลาที่กลับ :                                                                                                    | 16 • : 00 •                                                   |                          |  |
| รู้รับสิตชอบ :                                                               | สมถวิล ขางกำหลวง                                                                         | 🔄 เบอร์ผู้รับผิดของ :                                                                                                    | 5025                                                          |                          |  |
| บอร์ผู้ประสานงาน :                                                           | 5025                                                                                     |                                                                                                    |                                                               |                          |  |
| เอโซ้นข่ายงาย -                                                              | สำนักการเร็าแรกร์ สำนักการเช                                                             | คลิกปุ่มบับทึกการแก้ไข                                                                                                    |                                                               |                          |  |
|                                                                              | บันทึกการ                                                                                | แก้ไข ยกเลิก                                                                                                    |                                                               |                          |  |
|                                                                              | บันทึกการ<br>แก้ไขข้อมู                                                                  | แก้ไข ยกเลิก<br>เฉการขององรม                                                                                                  |                                                               |                          |  |
| ของหน่วยงาน : [                                                              | บันทึกการ<br>แก้ไขข้อมู                                                                  | แก้ไข ยกเลิก<br>เลการขอจองรม<br>ทะเบียนรถ :                                                                                   |                                                               | เพิ่ม                    |  |
| ของหน่วยงาน : [<br>ลบ ลำคับ                                                  | ขันทึกการ<br>แก้ไขข้อมู<br>                                                              | แก้ไข ยกเลิก<br>มุลการขอจองรม<br>ทะเบียนรอ :<br>ทะเบียน                                                                       | ประเภท จำนวนที่นั่ง                                           | เพิ่ม<br>อ <b>ื</b> นอัน |  |
| ของหน่วยงาน : [<br>ลบ ลำคับ<br>1 สุนย์พัฒนา                                  | ขันทึกการ<br>แก้ไขข้อม                                                                   | แก้ไข ยกเลิก<br>หุลการขอจองรม<br>ทะเบียนรถ :<br>ทะเบียนรถ :<br>ทะเบียน<br>ความปลอดเภีย ฮก - 2073                              | ประเภท จำนวนที่นั่ง<br>ผู้หังสี่ออน 12                        | เพิ่ม<br>สืนสัน          |  |
| ของหน่วยงาน : [<br>ลบ ลำตับ<br>1 สุนย์พัฒนา                                  | ข้แท็ดการ<br>แก้ไขข้อมู<br>รน่วยงาน<br>หน่วยงาน<br>หน่วยงาน<br>หน่วยงาน<br>หลักปุ่มขึ่   | แก้ไข ยกเลิก<br>มูลการขอจองรม<br>ทะเมือนรถ :<br>ทะเมือนรถ :<br>ทะเมือน<br>ความปลองมัย ยก - 2079<br>นคำร้องการจองรถยนต์ให้     | <b>ประเภท จำนวนที่บัง</b><br>ผู้หังชื่ออน 12<br>ครบทุกรายการ  | เพิ่ม<br>อันอัน<br>ช่า   |  |
| ของหน่วยงาน : [<br>ลบ ลำคับ<br>1 สุนย์พัฒนา                                  | ขันทึกการ<br>แก้ไขข้อม<br>คนั่วธงาน<br>หน่วธงาน<br>หน่วยงาน<br>กลิกปุ่มยื่<br>แก้ไขข้อมู | แก้ไข ยกเลิก<br>หุลการขององรม<br>ทะเบียนรถ :<br>การเบียน<br>ความปลองเภีย ฮล - 2079<br>นคำร้องการจองรถยนต์ให้<br>หุลการขององกน | ประเภท จำนวนที่นั่ง<br>สู้หังสี่อะน 12<br>ครบทุกรายการ        | เพิ่ม<br>ธันธัน          |  |
| ของหน่วยงาน : [<br>อม อำคับ<br>1 สูนย์พัฒนา<br>ของหน่วยงาน : [               | ขันทึกการ<br>แก้ไขข้อม<br>คนั่วธงาน<br>หน่วธงาน<br>หน่วธงาน<br>กลิกปุ่มยื่<br>แก้ไขข้อมู | แก้ไข ยกเลิก<br>หุลการขององรม<br>ทะเบียนรถ :<br>กรามปลออเภีย ฮล - 2079<br>นคำร้องการจองรถยนต์ให้<br>หุลการขององกน             | ประเภท จำนวนที่นั่ง<br>ผู้สังชี่อะน 12<br>ครบทุกรายการ        | เพิ่ม<br>ธืนอัน<br>ชิว   |  |
| ของหน่วยงาน : [<br>อบ อ้าคับ<br>1 อุนย์พัฒนา<br>ของหน่วยงาน : [<br>อบ อ้าคับ | บันทึกการ<br>แก้ไขข้อมู<br>พน่วธงาน<br>หน่วธงาน<br>หน่วธงาน<br>กลิกปุ่มขึ่<br>แก้ไขข้อมู | แก้ไข ยกเลิก<br>มุลการขอจองรม<br>ทะเมียนรถ :<br>ทะเมียน<br>ความประธมัย ยล - 2079<br>นคำร้องการจองรถยนต์ให้<br>มุลการขอจองคน   | <b>ประเภท จำนวนที่นั่ง</b><br>ผู้หังชื่ออน 12<br>ครบทุกรายการ | เพิ่ม<br>ธินอัน<br>ชิว   |  |

# โมดูล 3 ตรวจสอบ /ติดตามสถานการณ์จองใช้รถยนต์ และคนขับรถยนต์

1. คลิกเลือก เมนูการขอใช้รถ/คนขับรถ

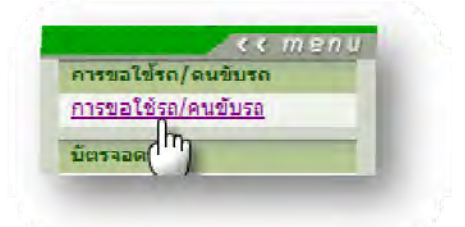

คลิกปุ่มยอมรับเงื่อนไข

| 1  | การให้บริการรถยนต์ส่วนกลาง ใช้เฉพาะงานราชการ และเพื่อสวัสดิการ ตามสำคับ                                                                                                    |
|----|----------------------------------------------------------------------------------------------------|
| 2  | ศูนย์พัฒนาสภาพกายกาพ การจัดการขนส่งและความปลอดภัย ยินดีรับแจ้งความประสงก์จะใช้รถยนต์ก่อนการใช้<br>แต่ยังไม่รับว่าเป็นการจองรถยนต์ และจะพิจารณาตามสำดับความสำคัญของการใช้รถยนต์ โดยกำหนดการแจ้ง<br>ความประสงค์ก่อนการใช้รถบัส 15 วัน รถบรรทุก 10 วันทำการ รถตู้ รถเก๋ง 5 วันทำการ |
| 3  | ศูนย์พัฒนาสภาพกายภาพ การจัดการชนส่งและความปลอดภัย ชอสงวนสิทธิ์ในการที่อาจจะต้องชอยกเล็กการใช้รถ<br>ยนต์ ในกรณีจำเป็น เช่น ใช้ฉุกเฉินสำหรับผู้ป่วยกะทันหัน หรือรถยนต์เสียกะทันหัน                                                                                                 |
| 4  | การขออนมัติใช้รถตู้ และรถบัส ที่มีการขอจากหน่วยงานที่มีรถยนต์ใช้งานอยู่แล้ว จะนำการแจ้งความประสงค์ของผู้<br>ขอ เข้าที่ประชุมกรรมการศูนย์พัฒนาสภาพกายภาพๆ ก่อนการเสนอขออนุมัติ                                                                                                    |
| 5  | การบริการรถยนต์ส่วนกลางเพื่อใช้ไปราชการ จะไม่รับ - ส่งนอกเส้นทาง นอกจากความจำเป็นที่สามารถชี้แจงได้                                                                                                    |
| 6  | ในกรณีที่มีการแจ้งความประสงค์ขอไฮ้รถยนต์ส่วนกลางไว้ล่วงหน้า ถ้าต้องการยกเจิกการใช้รถยนต์ จะต้องแจ้ง<br>ล่วงหน้าไม่น้อยกว่า 2 วันทำการ เพื่อจะได้จัดรถยนต์ให้กับผู้ขอรายต่อไป ถ้าไม่มีการแจ้งให้ทราบ ในวัน เวลาที่<br>กำหนด ท่านจะต้องรับผืดชอบในความเสียหายที่อาจจะเกิดขึ้น      |
| 7  | ผู้ประสานงานการจองรถยนต์ สามารถตรวจสอบสถานะการจองรถยนต์ ได้ที่เว็บไซด์นี้                                                                                                    |
| 8  | การจองรถยนต์ส่วนกลางจะต้องกรอกรายละเอียดในแบบขออนุญาตใช้รถยนต์ส่วนกลาง หรือบันทึกราชการ ระบุ<br>รายจะเอียดผ่านผู้บังคับบัญชา                                                                                                    |
| 9  | ส่งแบบขออนุญาตใช้รถยนต์ส่วนกลาง กรณีที่ใช้รถยนต์ในกรุงเทพมหานคร หรือ มศว องครักษ์ ล่วงหน้าอย่างน้อย<br>1 วัน ไปต่างจังหวัด ส่งบันทึกราชการ ระบุรายละเอียด ล่วงหน้าอย่างน้อย 2 วัน                                                                                                |
| 10 | การแจ้งเวลากลับขอให้ตรงตามเวลา เพราะมีผู้ใช้รถยนต์ต่อจากท่านอยู่ หมายเหตุ เวลากลับตามข้อตกลงหมายถึง<br>เวลาที่ผู้ขอใช้รถยนต์ลงไว้เป็นเวลาที่รถยนต์จะต้องมาถึงมหาวิทยาลัย                                                                                                    |
| 11 | การใช้รถยนต์เกินเวลา หรือออกนอกเส้นทาง ตามที่ขอไว้ ผู้ควบคุมการใช้รถยนต์ จะต้องเป็นผู้รับผิดชอบความ<br>เสียหายที่เกิดขึ้นทุกกรณี                                                                                                    |
| 12 | หากผู้ขอใช้รถยนต์ไม่ใช้รถยนต์ที่จัดไว้ให้ภายใน 1 ชั่วโมง โดยไม่มีการแจ้งให้ทางศูนย์พัฒนาสภาพกายภาพฯ<br>ได้ทราบจะจัดรถยนต์คันดังกล่าว ให้กับผู้ขอใช้รถยนต์รายต่อไปทันที                                                                                                    |
|    | ขอมรับเงื่อนไข                                                                                                    |
|    |                                                                                                    |

3. หน้าจอแสดงรายการขอจองรถ/คนขับรถ จากรายการจองที่ยื่นคำร้องไปแล้ว จะไม่สามารถเข้ามา

แก้ไขรายการได้ สามารถตรวจสอบข้อมูลการจองได้โดยคลิกที่ไอคอน 🔎

| หมายเลข<br>คัว | วันที่/เวลาทั่<br>ไป | ວັນที่/ເວລາກີ່<br>ກລັບ | สถานที่ไป          | วัตถุประสงค์            | จ้านวน<br>ผู้เดินทาง | รอ<br>(คัน) | 4489<br>38<br>(94) | 首                  |
|----------------|----------------------|------------------------|--------------------|-------------------------|----------------------|-------------|--------------------|--------------------|
| 45900004       | 108/07/2554<br>08:00 | 08/07/2554<br>16:00    | ม.เกษตร            | ประบุม                  | 11                   | 2           | 2                  | 2 2 3              |
| 545900006      | 08/07/2554<br>08:00  | 11/07/2554<br>16:00    | โรงแรมแอมษาสเตอร์  | สัมมนา                  | 50                   | 2           | 2                  | 2 26<br>รอแบบฟอร์ม |
| 545900011      | 27/07/2554<br>08:00  | 27/07/2554<br>16:00    | มหาวิทยาลัยศรีปทุม | ทัศนศึกษานอก<br>สถานที่ | 12                   | 1           | 1                  | 2 100              |

#### ดู่มือการใช้ระบบบริหารการจัดการขนส่งและความปลอดภัย ระบบบริหารการขอใช้รถ/คนขับรถ มหาวิทยาลัย

#### 4. หน้าจอการตรวจสอบการขอจองรถ/คนขับรถ

| ข็อผู้ขอ<br>จังกัด<br>สถานที่ไป<br>วัน/เวลาที่ไป<br>ลักษณะการเดินทาง<br>จำนวนผู้เดินทาง<br>ข้อผู้รับผิดขอบการเดินา | นายปวจุดม์ พงค์พล<br>สำนักลอมพิวเตอร์<br>มหาว้ายาลัยคริปบุ<br>27 กรกฎาคม 255<br>กรุงเทพร<br>12 คน<br>ทาง น.ส.สมถวิล บางคำ | ณานนที่ พม<br>ภิานักงานเลขาบุการ ขยไ<br>ม วิทิน<br>4 / 08:00 วิน,<br>สถา<br>ทลวง เบย | ายเลขคิ้วจอง<br>ให้หน่วยงาน<br>ภูประสงก์<br>/เวลาทั่กลับ<br>เนที่ชิ้นรถ<br>ร์ทิตท่อ | 545:<br>สำนัก<br>การจั<br>27 ก<br>อาคา<br>502: | 300011<br>ดอมพิวเทอร์<br>ทการเรียนการสอนแบบออนไลจ์<br>รกฎาคม 2554 / 16:00<br>ร16<br>5 |
|----------------------------------------------------------------------------------------------------|----------------------------------------------------------------------------------------------------|--------------------------------------------------------------------------------------|-------------------------------------------------------------------------------------|------------------------------------------------|---------------------------------------------------------------------------------------|
| / คณะพยาบาลศาสตร์                                                                                                  |                                                                                                    |                                                                                      |                                                                                     |                                                |                                                                                       |
|                                                                                                    |                                                                                                    | ข้อมูลการจองร                                                                        | A                                                                                   |                                                |                                                                                       |
| สำดับที่                                                                                                    | ทะเบิดนรถ                                                                                                    | ประเภทรอ                                                                             | จำนวน<br>ที่นั่ง                                                                    | สถานะการค้าเน็น<br>ง่วน                        | หมายเหตุ                                                                              |
|                                                                                                    |                                                                                                    | ไม่มีข้อมูลการจอง:                                                                   | N                                                                                   | 414                                            |                                                                                       |
|                                                                                                    | เมระบุ<br>าพ การจัดการชนสิ่งและความ                                                                                       | ไม่ระบุ<br>เปลอดภัส                                                                  |                                                                                     |                                                | ยินกำริอง                                                                             |
| R                                                                                                    |                                                                                                    | ข้อมูลการจองร                                                                        | a                                                                                   |                                                | 5                                                                                     |
| ลำดับที่                                                                                                    | ทะเบียนรถ                                                                                                    | ประเภทรอ                                                                             | จำนวน<br>สำนวน                                                                      | สถานะการดำเนิน                                 | สมาธรรม                                                                               |
| 1 8                                                                                                    | ก-2079 รถ                                                                                                    | บนท์นิ่งส่วนบุคคลเกิน7ที่นั่ง                                                        | 12                                                                                  | ยื่นค่าร้อง                                    | ไม่ระบุ                                                                               |
| สำคัญที่                                                                                                    | ชื่อคนสับรถ                                                                                                    | ข้อมูลการของคน                                                                       | ขับ<br>ขอร์ติดก่อ                                                                   |                                                | สถานะการค้ำเนินงาน                                                                    |
|                                                                                                    | _                                                                                                    | —— ไม่มีข้อมูลการจองคนเ                                                              | ขับรถ                                                                               |                                                |                                                                                       |
| 1                                                                                                    |                                                                                                    |                                                                                      |                                                                                     |                                                |                                                                                       |

จากตัวอย่างการเรียกดูข้อมูลเพื่อตรวจสอบสถานการณ์จองใช้รถ/คนขับรถ ดังนี้

- 1. ข้อมูลเกี่ยวกับการเดินทาง
- 2. ข้อมูลการขอยืมรถยนต์ของคณะพยาบาลศาสตร์
- 3. สถานะดำเนินการ : ยื่นคำร้อง
- 4. ข้อมูลการขอจองใช้รถยนต์ของศูนย์พัฒนาสภาพฯ
- 5. สถานะดำเนินการ : ยื่นคำร้อง

#### ข้อมูลสถานการณ์จองรถ/คนขับรถ ดังนี้

- ยังไม่ยื่นคำร้อง : ผู้ใช้กรอกข้อมูลเสร็จเรียบร้อยแล้ว แต่ยังไม่กดปุ่มยื่นคำร้อง สถานะ ดำเนินงานจะแสดงข้อความว่า " ยังไม่ยื่นคำร้อง"
- ยื่นคำร้อง : เมื่อกรอกข้อมูลเสร็จเรียบร้อยแล้วกดยื่นคำร้อง สถานการณ์ดำเนินงานจะแสดง ข้อความว่า " ยื่นคำร้อง"
- รับเรื่อง + กำลังดำเนินงาน : เจ้าหน้าที่ของหน่วยงานที่เป็นเจ้าของรถ/คนขับรถ ได้ทำการรับ เรื่อง และอยู่ระหว่างเตรียมจัดรถ/คนขับรถให้แก่ผู้ขอจองใช้รถ/คนขับรถ

#### ดู่มือการใช้ระบบบริหารการจัดการขนส่งและความปลอดภัย ระบบบริหารการขอใช้รถ/คนขับรถ มหาวิทยาลัย

- ไม่รับเรื่อง: เจ้าหน้าที่ของหน่วยงานที่เป็นเจ้าของรถ/คนขับรถ ได้ไม่รับเรื่องการจองใช้รถ/ คนขับรถ เนื่องจาก ไม่มีรถ/คนขับรถในช่วงวันดังกล่าว จึงไม่สามารถจัดรถ/คนขับรถให้ได้
- รอแบบฟอร์ม : เมื่อเจ้าหน้าที่ของหน่วยงานที่เป็นเจ้าของรถ/คนขับรถ ได้ทำการจัดรถ/ คนขับรถให้เรียบร้อยแล้ว สถานการณ์ดำเนินงานจะแสดงข้อความว่า "แบบฟอร์ม" ให้ผู้ขอรับ บริการทำการพิมพ์แบบฟอร์มออกจากระบบเพื่อยื่นให้แก่เจ้าหน้าที่ดำเนินการต่อไป
- อนุมัติ : เมื่อหน่วยงานผู้ขอรับบริการยื่นแบบฟอร์มแก่เจ้าหน้าของหน่วยงานที่เป็นเจ้าของรถ/ คนขับรถนำเสนอแก่ผู้อำนวยการศูนย์ เมื่อผู้อำนวยการศูนย์อนุมัติการขอใช้รถ/คนขับรถ สถานการณ์ดำเนินงานจะแสดงข้อความว่า " อนุมัติ"

# โมดูล 4 การพิมพ์แบบฟอร์มเพื่อยื่นส่งให้หน่วยงานที่ขอจองใช้รถยนต์ และคนขับรถยนต์

#### คลิกเลือก เมนูการขอใช้รถ/คนขับรถ

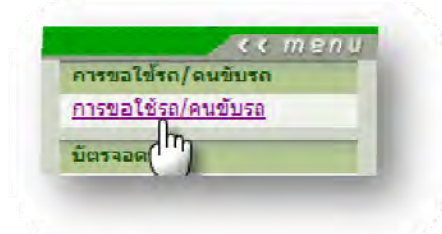

คลิกปุ่มยอมรับเงื่อนไข

| 1  | การให้บริการรถยนต์ส่วนกลาง ใช้เฉพาะงานราชการ และเพื่อสวัสดิการตามลำดับ                                                                                                    |
|----|----------------------------------------------------------------------------------------------------|
| 2  | ซูนย์พัฒนาสภาพกายภาพ การจัดการชนส่งและความปลอดภัย ยืนดีรับแจ้งความประสงค์จะใช้รถยนต์ก่อนการใช้<br>แต่ยังไม่รับว่าเป็นการจองรถยนต์ และจะพิจารณาตามลำดับความสำคัญของการใช้รถยนต์ โดยกำทนตการแจ้ง<br>ความประสงค์ก่อนการใช้รถบัส 15 วัน รถบรรทุก 10 วันทำการ รถผู้ รถเก๋ง 5 วันทำการ |
| 3  | ศูนย์พัฒนาสภาพกายภาพ การจัดการขนส่งและความปลอดภัย ขอสงวนสิทธิ์ในการที่อาจจะต้องขอยกเลิกการใช้รถ<br>ยนต์ ในกรณีจำเป็น เช่น ใช้ฉุกเฉินสำหรับผู้ป่วยกะทันทัน หรือรถยนต์เสียกะทันทัน                                                                                                 |
| 4  | การขออนมัติใช้รถตู้ และรถบัช ที่มีการขอจากหน่วยงานที่มีรถยนต์ใช้งานอยู่แล้ว จะนำการแจ้งความประสงค์ของผู้<br>ขอ เข้าที่ประชุมกรรมการศูนย์พัฒนาสภาพกายภาพฯ ก่อนการเสนอขออนุมัติ                                                                                                    |
| 5  | การบริการรถยนต์ส่วนกลางเพื่อใช้ไปราชการ จะไม่รับ - ส่งนอกเส้นทาง นอกจากความจำเป็นที่สามารถชึ่แจงได้                                                                                                    |
| 6  | ในกรณีที่มีการแจ้งความประสงค์ขอใช้รถยนต์ส่วนกลางไว้ล่วงหน้า ถ้าต้องการยกเลิกการใช้รถยนต์ จะต้องแจ้ง<br>ส่วงหน้าไม่น้อยกว่า 2 วันทำการ เพื่อจะได้จัดรถยนต์ให้กับผู้ขอรายต่อไป ถ้าไม่มีการแจ้งให้ทราบ ในวัน เวลาที่<br>กำหนด ท่านจะต้องรับผิดชอบในความเสียหายที่อาจจะเกิดชิ้น      |
| 7  | ผู้ประสานงานการจองรถยนต์ สามารถตรวจสอบสถานะการจองรถยนต์ ได้ที่เว็บไซด์นี้                                                                                                    |
| 8  | การจองรถยนต์ส่วนกลางจะต้องกรอกรายละเอียดในแบบขออนุญาตใช้รถยนต์ส่วนกลาง หรือบันทึกราชการ ระบุ<br>รายละเอียดผ่านผู้บังคับบัญชา                                                                                                    |
| 9  | ส่งแบบขออนุญาตใช้รถยนต์ส่วนกลาง กรณีที่ใช้รถยนต์ในกรุงเทพมหานคร หรือ มศว องครักษ์ ส่วงหน้าอย่างน้อย<br>1 วัน ไปต่างจึงหวัด ส่งบันทึกราชการ ระบุรายละเอียด ส่วงหน้าอย่างน้อย 2 วัน                                                                                                |
| 10 | การแจ้งเวลากลับชอให้ตรงตามเวลา เพราะมีผู้ใช้รถยนต์ต่อจากท่านอยู่ หมายเหตุ เวลากลับตามข้อตกลงหมายถึง<br>เวลาที่ผู้ชอใช้รถยนต์ลงไว้เป็นเวลาที่รถยนต์จะต้องมาถึงมหาวิทยาลัย                                                                                                    |
| 11 | การใช้รถยนต์เกินเวลา หรือออกนอกเส้นทาง ตามที่ขอไว้ ผู้ควบคุมการใช้รถยนต์ จะต้องเป็นผู้รับผิดชอบความ<br>เสียหายที่เกิดขึ้นทุกกรณี                                                                                                    |
| 12 | หากผู้ขอใช้รถยนต์ไม่ใช้รถยนต์ที่จัดไว้ให้ภายใน 1 ชั่วโมง โดยไม่มีการแจ้งให้ทางศูนย์พัฒนาสภาพกายภาพฯ<br>ได้ทราบจะจัดรถยนต์กันดังกล่าว ให้กับผู้ชอใช้รถยนต์รายต่อไปทันที                                                                                                    |
|    | ยอมรับเงื่อนไข                                                                                                    |
|    | 10)                                                                                                    |

 หน้าจอแสดงรายการขอจองรถ/คนขับรถ เมื่อหน่วยงานที่ผู้ใช้ขอจอง ได้ทำการจัดรถยนต์และคนขับ รถยนต์เสร็จสิ้นแล้ว จะปรากฏข้อความว่า รอแบบฟอร์ม ที่หน้าจอนี้ ให้ผู้ใช้ทำตรวจสอบสถานะข้อมูลการ จองอีกครั้ง โดยคลิกที่ไอคอน

| หมายเลข<br>คิว | วันที่/เวลาที่<br>ไป | วันที่/เวลาที่<br>กลับ | สถานที่ไป          | วัดอุประสงค์            | จำนวน<br>ผู้เดินทาง | รล<br>(คัน) | คนขับ<br>รถ<br>(คน) | 1                   |
|----------------|----------------------|------------------------|--------------------|-------------------------|---------------------|-------------|---------------------|---------------------|
| 545900004      | 08/07/2554<br>08:00  | 08/07/2554<br>16:00    | มเกษตร             | ประวัท                  | 11                  | 2           | 2                   | 2 1 3               |
| 545900006      | 08/07/2554<br>08:00  | 11/07/2554<br>16:00    | โรงแรมแอมบาสเตอร์  | สัมมนา                  | 50                  | 2           | 2                   | > 2 3<br>รอแบบฟอร์ม |
| 545900011      | 27/07/2554<br>08:00  | 27/07/2554<br>16:00    | มหาวิทยาลัยศรัปทุม | ทัศนลึกษานอก<br>สถานทั่ | 12                  | 1           | 1                   | 🤰 🍠 🖨               |

จากรูปด้านล่าง จะเห็นสถานะจากหน่วยงานแจ้งว่า รอแบบฟอร์ม

4.

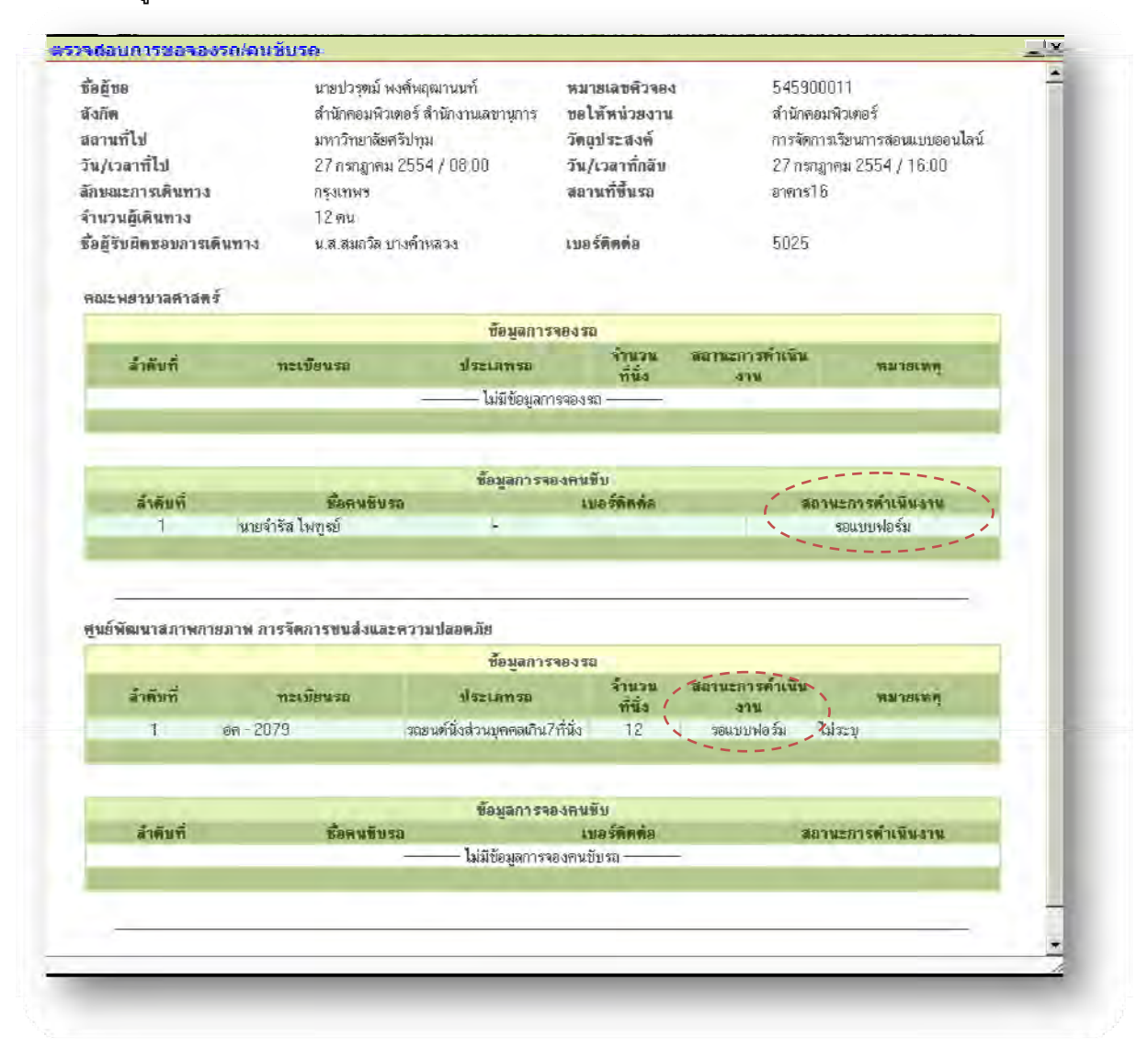

# 5. เมื่อตรวจสอบสถานการณ์ดำเนินการเสร็จแล้วให้คลิกที่ไอคอน 🏓 เพื่อพิมพ์แบบฟอร์มการขอจอง

| 1.<br>มัก มีพุธ                                                                                     | eineistnemå av                                         | เส้มเอตเวเมเน้                                                                                                    | พมากมารองส์การ                                                                                                    | S EVEDU                                                                                                    | 1011                                                                                                    |
|----------------------------------------------------------------------------------------------------|--------------------------------------------------------|----------------------------------------------------------------------------------------------------|----------------------------------------------------------------------------------------------------|----------------------------------------------------------------------------------------------------|----------------------------------------------------------------------------------------------------|
| ออสู <i>ออ</i><br>สังกัด                                                                            | น เอบ งรุคม พ<br>สำนักคอมพิวเ                          | งการเตม เนนก<br>ตอร์ สำนักงาน                                                                                      | หมายเลขทวง<br>ขอให้หน่วยง                                                                                                    | อง 545300<br>าน สำนักคอ                                                                                                    | มพิวเตอร์                                                                                                    |
| ระวงเสี้ไป                                                                                          | เลขานุการ<br>รักกร์                                    | Sular                                                                                                    | Sandarda                                                                                                    |                                                                                                    |                                                                                                    |
| สถานทเบ<br>รับ (เวลอส์ไป                                                                            | มหาวทยาลยท                                             | วรรุง (กอ.กก                                                                                                    | วทยุบระลงท<br>วัน (เวลาที่กลั                                                                                                    | การจุตกา<br>27 ององ                                                                                                    | ารเรยนการสอนแบบออนเลน<br>2554 / 16:00                                                                                                    |
| าห/เวตาทาเบ<br>ร้อมอะออตอิม                                                                         | ี่<br>ร.เ.ษณ∛แมษ                                       | 20047.00.00                                                                                                    | งห/เงต เทแต<br>สอวมพี่พื้นสอ                                                                                                    | ນ <u>ເ</u> ((19(1)<br>ອາຫາຂ1)                                                                                                    | 1 mai 2004 / 10.00                                                                                                    |
| 114                                                                                                 | แล้งแพว                                                |                                                                                                    |                                                                                                    | 6 10 13 1                                                                                                    | 5                                                                                                    |
| จ้านวนผู้เดินทาง                                                                                    | 12 คน                                                  |                                                                                                    |                                                                                                    | 6 a                                                                                                    |                                                                                                    |
| ร้อสู้รับผิดชอบการ<br>ดินทาง                                                                        | น.ส.สมถวิล                                             | คลิกที่นี่เพื่อ <i>จ</i> ์                                                                                         | งิมพ์แบบฟอร์มเ                                                                                                    | าารจองคนขับรถ                                                                                                    | ของคณะพยาบาล                                                                                                    |
|                                                                                                    |                                                        | HN                                                                                                    | โรยงานที่ชอ                                                                                                    |                                                                                                    |                                                                                                    |
| คณะพยาบาลศาสต                                                                                       | ný 🕒 🛛 😡                                               |                                                                                                    |                                                                                                    |                                                                                                    |                                                                                                    |
| Saua                                                                                                | uđ                                                     | บอร์                                                                                                    | เลการจองรถ                                                                                                    | denouido                                                                                                    | and the second second se |
| ทะเบียนรถ นี้เ                                                                                      | 2                                                      | Usecons                                                                                                    | ព                                                                                                    | บระเมทเธย<br>เพลิง                                                                                                    | สถานะการต่ำเนินงาน                                                                                                    |
|                                                                                                    |                                                        | 1.143                                                                                                    | (automatical and a star                                                                                                    |                                                                                                    |                                                                                                    |
| ชื่อกนเ                                                                                             | รับรถ                                                  | เมมา<br>ข้อมูลกา                                                                                                   | รขององคมขับร<br>สถาม                                                                                                    | ม<br>มะการดำเนินงาน                                                                                                    |                                                                                                    |
| ชื่อคนเ<br>จำรัส โพทูรย์                                                                            | ขับรถ                                                  | เมมข<br>ข้อมูลกา                                                                                                   | รขององคมขับร<br>รขององคมขับร<br>สถาม<br>คลิ<br>พัศ                                                                                                    | ถ<br>แะการดำเนินงาน<br>ไกที่นี่เพื่อพิมพ์แร<br>มนาสภาพฯ                                                                                 | บบฟอร์มการจองใช้รถขอ                                                                                                    |
| <del>ชื่อคนเ</del><br>จำรัส ไพทูรย์                                                                 | ขับรถ                                                  | เมฆา<br>ข้อมูลกา                                                                                                   | รขององคมขับร<br>รขององคมขับร<br>สถาม<br>คลี<br>พัต                                                                                                    | ล<br>แะการดำเนินงาน<br>วิกที่นี่เพื่อพิมพ์แร<br>มนาสภาพฯ                                                                                | บบฟอร์มการจองใช้รถขอ                                                                                                    |
| ชื่อคนข้<br>จำรัส ไพทูรย์<br>ศูนย์พัฒนาสภาพก                                                        | รับรถ<br>ายภาพ การจั                                   |                                                                                                    | รขององคมขับร<br>สถาม<br>คลิ<br>พัต<br>ความปลอดภัย                                                                                                    | ถ<br>แะการดำเนินงาน<br>เกที่นี่เพื่อพิมพ์แร<br>มนาสภาพฯ                                                                                 | บบฟอร์มการจองใช้รถขอ                                                                                                    |
| ชื่อคนร้<br>จำรัส ไพทูรย์<br>ศูนย์พัฒนาสภาพก<br>กระเบือนรอ จำนว                                     | รับรถ<br>เายภาพ การจั<br>เนที่                         |                                                                                                    | รขอจองคมขับร<br>รขอจองคมขับร<br>สถาม<br>คลี<br>พัต<br>กวามปลอดภัย<br>เลการจองรถ<br>ถ                                                                                                    | ล<br>แะการดำเนินงาน<br>ไกที่นี่เพื่อพิมพ์แร<br>มนาสภาพฯ                                                                                 | บบฟอร์มการจองใช้รถขอ<br>สถานะการคำเนินงาน                                                                                                    |
| ชื่อคนข้<br>จำรัส ไพทูรย์<br>ศูนย์พัฒนาสภาพก<br><b>กุรเบือนรอ</b> จำนว<br>มั่ง<br>อค - 2079 12      | รับรถ<br>เายภาพ การจั<br>เมที่<br>รถยนต์นี่ง           | เมเมข<br>ข้อมูลกา<br>คการขนส่งและห<br>ข้อมู<br>ประเภทร<br>ประเภทร                                                  | รขององคมขับร<br>สถาง<br>คลิ<br>พัต<br>ความปลอดภัย<br>เอการจองรอ<br>อ<br>ฉ่ง                                                                                                    | ล<br>แะการดำเนินงาน<br>กที่นี่เพื่อพิมพ์แร<br>มนาสภาพฯ<br>8<br>ประเภทเชื้อ<br>เหลิง<br>น้ำมันดีเชล                                      | บบฟอร์มการจองใช้รถขอ<br>สถานะการคำเนินงาน<br>รอแบบฟอร์ม                                                                                                    |
| ชื่อคนข้<br>จำรัส ไพทูรย์<br>ศูนย์พัฒนาสภาพก<br>ทะเบือนรถ จำนว<br>นั่ง<br>อค - 2079 12              | รับรถ<br>ายภาพ การจั<br>านที่<br>รถยนต์นึ่ง            | เมมข<br>ข้อมูลกา<br>ข้อมู<br>ประเภทร<br>เล่วนบุคคลเกิน7ที่                                                         | รขององคมขับร<br>สถาม<br>คลี<br>พัต<br>ความปลอดภัย<br>โ<br>สการจองรถ<br>ถ<br>ฉ                                                                                                    | ล<br>แรการดำเนินงาน<br>ถิกที่นี่เพื่อพิมพ์แร<br>มนาสภาพฯ<br>⊃<br>ประเภทเชิ้8<br>ประเภทเชิ้8<br>เหลิง<br>น้ำมันดีเชล                     | บบฟอร์มการจองใช้รถขอ<br>สถานะการคำเนินงาน<br>รอแบบฟอร์ม                                                                                                    |
| ชื่อคนข้<br>จำรัส ไพทูรย์<br>ศูนย์พัฒนาสภาพก<br>กระเบิดนรถ จำนว<br>มั<br>อค - 2079 12               | รับรถ<br>ายภาพ การจั<br>เนที่<br>รถยนท์นี่ง            | เมมข<br>ข้อมูลกา<br>ข้อมู<br>ประเภทร<br>ประเภทร<br>เล่วนบุคคลเกิน?ที่                                              | รบององคมขับร<br>สถาม<br>คลิ<br>พัต<br>ความปลอดภัย<br>เฉการจองรถ<br>ถ<br>ฉ<br>ฉ่ง<br>รบอจองคมขับร                                                                                                    | ถ<br>เรลารดำเนินงาน<br>ถึกที่นี่เพื่อพิมพ์แร<br>มนาสภาพฯ<br>ประเภทเช็ล<br>ประเภทเช็ล<br>น้ำมันดีเชล                                     | บบฟอร์มการจองใช้รถขอ<br>สอานะการคำเนินงาน<br>รอแบบฟอร์ม                                                                                                    |
| ชื่อคนรั<br>จำรัส ไพทูรย์<br>ศูนย์พัฒนาสภาพก<br>ทะเบือนรถ จำนว<br>มั่ง<br>อค - 2079 12<br>มี้อคนรั  | รับรถ<br>เายภาพ การจั<br>เนที่<br>เรายนท์นี่ง<br>รับรถ | เมมท<br>ข้อมูลกา<br>ช้อมู<br>ประเภทร<br>ประเภทร<br>เล่วนบุคคลเกิน7ที่<br>ข้อมูลกา                                  | รขององคมขับร<br>สถาง<br>สถาง<br>คลิ<br>พัต<br>สวามปลอดภัย<br>เลการงองรถ<br>ฉ<br>ฉ<br>ฉ<br>ฉ<br>ฉ<br>ฉ<br>ฉ<br>ฉ<br>ฉ<br>ฉ<br>ฉ<br>ฉ<br>ม<br>ฉ<br>ฉ<br>ม<br>รขององคมขับร<br>ร<br>ฉ<br>องกมปลอดภัย<br>ม<br>ฉ<br>ฉ<br>ม<br>ม<br>ฉ<br>องกมบับร<br>ฉ<br>ฉ<br>ม<br>ม<br>องกมบับร<br>ฉ<br>ฉ<br>ม<br>ม<br>องกมบับร<br>ฉ<br>องกมบับร<br>ฉ<br>องกมบับร<br>องกมบับร<br>ฉ<br>องกมบับร<br>ฉ<br>องกมบับร<br>องกมบัอองกมัย<br>น<br>ว<br>องกมบัอองกมัย<br>น<br>ฉ<br>องกมบัอองกมัย<br>น<br>ฉ<br>องกมบัอองกมัย<br>น<br>ฉ<br>องกมบัอองกมัย<br>น<br>ฉ<br>องกมบัอองกมัย<br>ฉ<br>ฉ<br>องกมบัอองกมัย<br>ฉ<br>ฉ<br>องกมบัอองกมัย<br>ฉ<br>ฉ<br>ฉ<br>ฉ<br>ฉ<br>ฉ<br>ฉ<br>ฉ<br>ฉ<br>ฉ<br>ฉ<br>ฉ<br>ฉ<br>ฉ<br>ฉ<br>ฉ<br>ฉ<br>ฉ<br>ฉ | a<br>แะการดำเนินงาน<br>กที่นี่เพื่อพิมพ์แร<br>มนาสภาพฯ<br>8<br>ประเภทเช็ด<br>ประเภทเช็ด<br>เหลิง<br>น้ำมันดีเชล<br>a<br>แะการค้าเนินงาน | บบฟอร์มการจองใช้รถขอ<br>สถานะการคำเนินงาน<br>รอแบบฟอร์ม                                                                                                    |
| ชื่อคนที่<br>จำรัส ไพทูรย์<br>ศูนย์พัฒนาสภาพก<br>ทะเบือนรถ จำนว<br>มั่ง<br>อค - 2079 12<br>มีอคนที่ | รับรถ<br>ายภาพ การจั<br>เมที่<br>รถยนท์นี่ง<br>รับรถ   | เมมท<br>ข้อมูลกา<br>ข้อมู<br>ประเมทร<br>ประเมทร<br>ประเมทร<br>ประเมทร<br>ประเมทร<br>ประเมทร<br>- ไม่มีข้อมู        | รขององคมขับร<br>สถาม<br>คลิ<br>พัต<br>ความปลอดภัย<br>โ<br>เลการจองรถ<br>ฉ<br>ฉัง<br>รขององคมขับร<br>สถาม<br>ลุการจองคนขับร                                                                                                    | ล<br>เธการดำเนินงาน<br>ถิกที่นี่เพื่อพิมพ์แร<br>มนาสภาพฯ<br>><br>ประเภทเช้ล<br>ประเภทเช้ล<br>น้ำมันดีเชล<br>ล<br>เธลารพ้าเนินงาน        | บบฟอร์มการจองใช้รถขอ<br>สถานะการคำเนินงาน<br>รอแบบฟอร์ม                                                                                                    |
| ชื่อคนรั<br>จำรัส ไพทูรย์<br>ศูนย์พัฒนาสภาพก<br>กระเบิดนรอ จำนว<br>ก- 2079 12<br>ชื่อคนรั           | รับรถ<br>ายภาพ การจั<br>เนที่<br>เรายนท์นี่ง<br>ร้าบรถ | เมมข<br>ข้อมูลกา<br>ข้อมู<br>ประเภทร<br>ประเภทร<br>ประเภทร<br>เล่วนบุคคลเกิน?ที่<br>ข้อมูลกา<br>                   | รบององคมขับร<br>สถาม<br>คลิ<br>พัต<br>ความปลอดภัย<br>เลการงองรม<br>ฉ<br>ฉ่ง<br>รบององคมขับร<br>สถาม<br>เลการงองคมขับระ                                                                                                    | ล<br>มะการดำเนินงาน<br>ถ้าที่นี่เพื่อพิมพ์แร<br>มนาสภาพฯ<br>ประเภทเช็ด<br>ประเภทเช็ด<br>เหลิง<br>น้ำมันดีเชล<br>ล<br>มะการคำเนินงาน     | บบฟอร์มการจองใช้รถขอ<br>สอานะการคำเนินงาน<br>รอแบบฟอร์ม                                                                                                    |
| ชื่อคนที่<br>จำรัส ไพทูรย์<br>ศูนย์พัฒนาสภาพก<br>กระเบือนรถ จำนว<br>มั่ง<br>อก - 2079 12<br>มีอคนที | รับรถ<br>เายภาพ การจั<br>เมที่<br>เรถยนต์นี่ง<br>รับรถ | เมมข<br>ข้อมูลกา<br>คการขนส่งและห<br>ข้อมู<br>ประเภทร<br>ประเภทร<br>เล่วนบุคคลเกิน?ที่<br>ข้อมูลกา<br>– ไม่มีข้อมู | รขององคมขับร<br>สถาง<br>คลิ<br>พัต<br>สวามปลอดภัย<br>เลการจองรถ<br>ฉ<br>ฉ<br>ฉ<br>ฉ<br>ฉ<br>ฉ<br>ฉ<br>ฉ<br>ฉ<br>ฉ<br>ฉ<br>ฉ<br>ฉ<br>ฉ<br>ฉ<br>ฉ<br>ฉ<br>ฉ<br>ฉ                                                                                                    | ล<br>แะการดำเนินงาม<br>กที่นี่เพื่อพิมพ์แร<br>มนาสภาพฯ<br>                                                                              | บบฟอร์มการจองใช้รถขอ<br>สถานะการคำเนินงาน<br>รอแบบฟอร์ม                                                                                                    |

# 5.1 แบบฟอร์มบันทึกข้อความ การขอยืมคนขับรถยนต์ของคณะพยาบาลศาสตร์ ผู้ใช้ทำการเลือก เครื่องprinter เสร็จแล้ว กดปุ่ม print

| Print 21 x                                                                                  | C SATISSING TO STATE AND                           |                                               | lou                                                                                                    |
|---------------------------------------------------------------------------------------------|----------------------------------------------------|-----------------------------------------------|----------------------------------------------------------------------------------------------------|
| General Appinne                                                                             | P-24290001182ERVICES_DEPT- 600                     | TI TA IN UVe Search                           |                                                                                                    |
| Select Printer                                                                              |                                                    |                                               |                                                                                                    |
|                                                                                             | ali 🙋 Free Hormali 💐 yaqa Gad utio                 |                                               |                                                                                                    |
| HI SCHOOL MICROSOFT MICROSOFT VAN SOBRITH SCHOOL                                            |                                                    |                                               |                                                                                                    |
| 4251 BCL h Diffice Dor Document OneNote 2007 V                                              | The second second                                  |                                               | -                                                                                                    |
|                                                                                             | บันทึกข้อความ                                      |                                               |                                                                                                    |
| Status: Fleady Plini lu file Preferences                                                    |                                                    |                                               |                                                                                                    |
| Formment:                                                                                   |                                                    |                                               |                                                                                                    |
| Page Kange                                                                                  | นที่ 11 คริสสาคม 2554                              |                                               |                                                                                                    |
| ি All Number of copies: 1 🚠                                                                 | 1 9 9 1 1 1 1 1 1 1 1 1 1 1 1 1 1 1 1 1            |                                               |                                                                                                    |
| selector Luran Hage                                                                         |                                                    |                                               |                                                                                                    |
| Pages.                                                                                      |                                                    |                                               |                                                                                                    |
| page range. For example, 5-12                                                               |                                                    |                                               |                                                                                                    |
|                                                                                             |                                                    |                                               |                                                                                                    |
| Hint Uancel Apply                                                                           |                                                    |                                               |                                                                                                    |
| เอาะไร้ออ(ไปปีไหน) มหาวิทยาอังหรืปกุม                                                       | -                                                  |                                               |                                                                                                    |
| ขวรจัดการเร็คนการของบุญาณลงบุไซน์                                                           |                                                    |                                               |                                                                                                    |
| ทั้งของศ์ไปร้ายปี คาคาราค จำนวนผู้เดินบาง าวเลน                                             |                                                    |                                               |                                                                                                    |
| ที่ รากรหฐามมารรจ ที่แห่นวกา สมอก น. วันสี่หลัง - 27 กระบุ เคม 254 อื่น มากุประมาณ 16.00 น. |                                                    |                                               |                                                                                                    |
|                                                                                             | มีชาวงานชาวด<br>2                                  |                                               |                                                                                                    |
|                                                                                             | พษาสีญี่สำนวงการ                                   | วันเทน                                        |                                                                                                    |
|                                                                                             | วับเพิ่งบริ                                        |                                               |                                                                                                    |
|                                                                                             |                                                    |                                               |                                                                                                    |
|                                                                                             |                                                    |                                               |                                                                                                    |
| มเอาหมาพ คณะพยาบาอสาสคร                                                                     |                                                    |                                               | -                                                                                                    |
| 1                                                                                           |                                                    |                                               |                                                                                                    |
| เรื่อน คณบศึกณะทยาบาลศาสตร์                                                                 |                                                    | All and second second                         |                                                                                                    |
| ไปรดที่การณากระขอไข้รอชนด์ของ คอบส่วย คณะ สำนักสอบที่วเทอร์ เพื่อเดินทางไปราชการในวัน       | เป็ 27 ครกฎาคม 2554 เวลา 66.60 น. สามราชสะเสียดข้า | เวลิน คณะพยาบาลสาสตร์ได้พิลารณาจัดรอยนด์ เล่น | ขับรอ ให้ดังใ                                                                                                   |
| 1. วายทางพัพรม                                                                              |                                                    |                                               |                                                                                                    |
| ไม่มีกับอรูดการสองสาก                                                                       |                                                    |                                               |                                                                                                    |
| ุ่รายยาม¥นิพาบซึ่าเรยยนต์                                                                   |                                                    |                                               |                                                                                                    |
| จกลามขบ สอยนที่สามที่ไปอิหามสลุลมายจาริส ไม่หุ่วย เบอร์สำหรับที่ดห่อ                        |                                                    | (D) tabuah                                    | *                                                                                                    |
|                                                                                             |                                                    | Informer .                                    | The second second second second second second second second second second second second second second second se |

#### คู่มือการใช้ระบบบริหารการจัดการขนส่งและความปลอดภัย ระบบบริหารการขอใช้รถ/คนขับรถ มหาวิทยาลัย

| (TAN)                                                                                                    |                                                                 |
|----------------------------------------------------------------------------------------------------|-----------------------------------------------------------------|
|                                                                                                    | บันทึกข้อความ                                                   |
| ส่วนราชการ คณะพยาบาลศาสตร์ 🏾 โทร                                                                                                    |                                                                 |
| ที่ คร                                                                                                    | วันที่ 11 กรกฎาคม 2554                                          |
| เรื่อง การขอใช้รอยนต์ / คนจับรอยนต์                                                                                                    |                                                                 |
| เรียน กลุ่มงานคณะพยาบาลศาสตร์<br>คณะพยาบาลศาสตร์                                                                                                    |                                                                 |
| อ้าหเอ้า น.ล.สมอวิล บางคำหลวง 🖛                                                                                                    | เหน่ะ นักวิชาการตอมพิวเตอร์                                     |
| กองฝ่ายคณะ สำนักคอมพื้มตอร์ เบง                                                                                                    | ว้โทรศัพท์(กายใน) 5025 พมายเลขสิวจอง 545900011                  |
| จออนุญาคใช้รถ(ไปที่ไทน) มหาวิทยา                                                                                                    | <b>เ</b> ยสรีปทุม                                               |
| เพื่อ การจัดการเรียนการลอนแบบออนไ                                                                                                    | ลน์                                                             |
| โดยให้รถยนด์ไปรับที่ อาดารรธ จำน                                                                                                    | วนนู้เดินทาง 12 ลน                                              |
| ในวันที่ 27 ครกฎาคม 2554 ตั้งแต่เวลา เ                                                                                                    | is:oo น. วันทึกลับ     27 ตรกฎาคม 2554 ถึงเวลา(ประมาณ) 16:00 น. |
|                                                                                                    |                                                                 |
|                                                                                                    | คะเบรี/ผู้อำนวยการ/ผู้แทน                                       |
|                                                                                                    |                                                                 |
|                                                                                                    | วัน≀เดือน≀ปี                                                    |
|                                                                                                    | วัน/เดือน/ปี                                                    |
|                                                                                                    | วันเดือนเป็                                                     |
| สำหรับเจ้าหน้าที่ คณะพยาบาลศาสตร์                                                                                                    | วันเดือนเป็                                                     |
| สำหรับเจ้าหน้าที่ คณะพยาบาลศาสตร์<br>รับแบบขออนุญาควัพที                                                                                                    | วันเดือนขึ                                                      |
| สำหรับเจ้าหม้าที่ คณะพยาบาลศาสตร์<br>รับแบบขออนุญาควันที่<br>เรียน คณบดีคณะทยาบาลศา                                                                                                    | วัน/เดือน/ปี<br>                                                |
| สำหรับเจ้าหน้าที่ คณะพยาบาลสาสตร์<br>รับแบบขออนุญาควันที่<br>เวียน คณบดีคณะทยาบาลคา<br>โปรคพิจารณาการขอใช้รถยา<br>คามรายละเฮียดข้างดัน คณะทยาบาลศาล                                                                                                    | วันเดือนญี่                                                     |
| สำหรับเอ้าหน้าที่ คณะพยาบาลศาสตร์<br>รับแบบขออนุญาควันที่<br>เวียน คณบดีคณะทยาบาลศา<br>โปรดที่จารณาการขอใช้รถยา<br>คามรายละเอียดข้างกัน คณะพยาบาลศาล<br>1. รายการจัดรถ                                                                                                    | วันเดือนญี่<br>                                                 |
| สำหรับเจ้าหณ้าที่ คณะพยาบาลศาสตร์<br>รับแบบขออนุญาควันที่<br>เวียน คณบที่คณะทยาบาลศา<br>โปรคพิจารณาการขอใช้รถยา<br>คามรายละเฮียดข้างกัน คณะพยาบาลศาล<br>1. รายการจัดรถ                                                                                                    | วันเดือนญี่                                                     |
| สำหรับเจ้าหน้าที่ คณะพยาบาลตาสตร์<br>รับแบบขออนุญาควันที่<br>เรียน คณบดีคณะทยาบาลคา<br>โปรคทิจารณาการขอใช้รถยา<br>คามรายละเอียดข้างต้น คณะทยาบาลตาล<br>1. รายการจัดรถ<br>ไม<br>2. รายการจัดคนขับรถยนต์                                                                                                    | รันเดือนญี่                                                     |
| สำหรับเจ้าหน้าที่ คณะพยาบาลตาสตร์<br>รับแบบขออนุญาควันที่<br>เวียน คณบดีคณะทยาบาลตา<br>โปรดที่จารณาการขอใช้รถยา<br>กามรายละเอียดข้างกัน คณะพยาบาลตาล<br>1. รายการจัดรถ<br>โ<br>2. รายการจัดตนขับรถยนต์<br>จัดคนขับรถย                                                                                                    | รันเดือนขึ้<br>                                                 |
| สำหรับเจ้าหน้าที่ คณะพยาบาลศาสตร์<br>รับแบบขออนุญาควันที่<br>เรียน คณบสีคณะทยาบาลศา<br>โปรดพีจารณาการขอใช้รถยา<br>ศามรายละเอียดข้างสัน คณะพยาบาลศาล<br>1. รายการจัดรถ<br>                                                                                                    | รันเดือนญี่                                                     |
| สำหรับเจ้าหน้าที่ คณะพยาบาลศาสตร์<br>รับแบบขออนุญาควันที่<br>เวียน คณบดีคณะทยาบาลศา<br>โปรดที่จารณาการขอใช้รถยา<br>คามรายละเอียดข้างดัน คณะทยาบาลศาล<br>1. รายการจัดรถ<br>1. รายการจัดคนจับรถยนต์<br>วัดตนบับรถบ<br>3. ค่าน้ำมันรถยนค์ ค่าต่านทาง ค<br>4. ควรมอบให้คุณ น.ส.ตมถวิล :                                                      | รันเดือนญี่                                                     |
| สำหรับเจ้าหน้าที่ คณะพยาบาลตาสตร์<br>รับแบบขออนุญาควันที่<br>เรียน คณบดีคณะทยาบาลคา<br>โปรคพิจารณาการขอใช้รถยา<br>คามรายละเอียดข้างกัน คณะพยาบาลตาล<br>1. รายการจัครถ<br>1. รายการจัคสมจับรถยนต์<br>2. รายการจัคสมจับรถยนต์<br>จัดคนขับรถย<br>3. คำน้ำมันรถยนต์ ค่าต่านทาง ค<br>4. ควรมอบให้คุณ น.ส.สมถวิส<br>จึงเรียนมาเพื่อโปรคพิจารณา | รันเดือนปี                                                      |
| สำหรับเจ้าหน้าที่ คณะพยาบาลตาสตร์<br>รับแบบขออนุญาควันที่<br>เรียน คณบดีคณะทยาบาลตา<br>โปรดที่จารณาการขอใช้รถยา<br>คามรายละเอียดข้างกัน คณะพยาบาลตาล<br>1. รายการจัดรถ<br>1. รายการจัดรถ<br>1. รายการจัดคนขับรถยนต์<br>วัฒดนขับรถบ<br>3. ค่าน้ำมันรถยนต์ ค่าต่านทาง ค<br>4. ควรมอบให้คุณ น.ส.ตมตวีส 1<br>จึงเรียนมาเพื่อโปรดที่จารณร     | รันเดือนปี                                                      |
| สำหรับเจ้าหน้าที่ คณะพยาบาลสาสตร์<br>รับแบบขออนุญาควันที่<br>เรียน คณบสิคณะทยาบาลศา<br>โปรดทิจารณาการขอใช้รถยา<br>คามรายละเฮียดข้างดัน คณะทยาบาลศาล<br>1. รายการจัดรถ<br>1. รายการจัดสนจับรถยนที่<br>วัดคนขับรถย<br>3. ค่าน้ำมันรถยนที่ ค่าต่านทาง ค<br>4. ควรมอบให้คุณ น.ส.สนตวีส<br>ซึ่งเรียนมาเพื่อโปรดทิจารณร                        | รันเดือนปี                                                      |
| สำหรับเจ้าหน้าที่ คณะพยาบาลตาสตร์<br>รับแบบขออนุญาควันที่<br>เวียน คณบดีคณะทยาบาลตา<br>โปรดที่จารณาการขอใช้รถยา<br>ตามรายละเอียดข้างกัน คณะทยาบาลตาล<br>1. รายการจัดตนขับรถยา<br>2. รายการจัดตนขับรถยา<br>3. ดำน้ำมันรถยนต์ ดำต่านทาง ด<br>4. ควรมอบให้คุณ น.ส.ตมถวิสา<br>จึงเรียนมาเพื่อโปรดที่จารณา                                    | รันเดือนเป็                                                     |
| สำหรับเจ้าหน้าที่ คณะพยาบาลสาสตร์<br>รับแบบขออนุญาควันที่<br>เวียน คณบสิคณะทยาบาลศา<br>โปรดทิจารณาการขอใช้รถยา<br>ศามรายละเฮียดข้างดัน คณะพยาบาลศาล<br>1. รายการจัดรถ<br>1. รายการจัดรถ<br>1. รายการจัดคนขับรถยนต์<br>วัฒดบขับรถย<br>1. กำน้ำมันรถยนต์ กำต่านทาง ค<br>4. ควรมอบให้คุณ น.ส.ตมถวิล<br>ซึ่งเรียนมาเพื่อโปรดทิจารณา          | รันเดือนเป็                                                     |

## 5.2 แบบฟอร์มบันทึกข้อความ การขอจองใช้รถยนต์ของศูนย์พัฒนาสภาพฯ ผู้ใช้ทำการเลือก เครื่องprinter เสร็จแล้ว กดปุ่ม print

| Print 21 X                                                                                                    | -5459000008/SERVICES DEPT- 3000                    | T to X Inte Search                        | 1.01. 1                                                                                                    |
|----------------------------------------------------------------------------------------------------|----------------------------------------------------|-------------------------------------------|----------------------------------------------------------------------------------------------------|
| General   Aptions                                                                                                    |                                                    |                                           | Contra 1                                                                                                    |
| - Soloct Printer                                                                                                    |                                                    |                                           |                                                                                                    |
|                                                                                                    | al 🖻 Free Hotmai M gagu (sat illi)                 |                                           |                                                                                                    |
| HD Laser let HD Laser let Microsoft Microsoft XPS Spanit 9                                                                                                    |                                                    |                                           |                                                                                                    |
| 4250 PCL 6 4250 PCL 6 Office Doc Document                                                                                                    | 1000                                               |                                           | -                                                                                                    |
|                                                                                                    | ข้อความ                                            |                                           |                                                                                                    |
| Location                                                                                                    |                                                    |                                           |                                                                                                    |
| Comment Find Printer                                                                                                    |                                                    |                                           |                                                                                                    |
| Page Bange                                                                                                    | 11/254                                             |                                           |                                                                                                    |
| C Al Number of copies: 1 -                                                                                                    |                                                    |                                           |                                                                                                    |
| C Seesing C Junen Page                                                                                                    |                                                    |                                           |                                                                                                    |
| Pages: 1 Follor                                                                                                    |                                                    |                                           |                                                                                                    |
| Enter either a single page number or a single<br>page range. For example, 5-12                                                                                                    |                                                    |                                           |                                                                                                    |
|                                                                                                    |                                                    |                                           |                                                                                                    |
| Print Cancel Apply                                                                                                    |                                                    |                                           |                                                                                                    |
|                                                                                                    | 1                                                  |                                           |                                                                                                    |
| ารที่ดีมหาสุขอ( (กุม) แก้) การเวทคายของผู้ที่ก                                                                                                    |                                                    |                                           |                                                                                                    |
| อ การจัดการเรียนการของแบบออนไลน์                                                                                                    |                                                    |                                           |                                                                                                    |
| อให้รออนด์ไปรับที่ อาคาร16 จำนวนผู้เดินหาง 12 คน                                                                                                    |                                                    |                                           |                                                                                                    |
| มาตรอยุไม่มาย 2554 คัญหมาย 1985 สาย 1985 มาตรอาการ 2 เปลี่ยงให้ว่า 1977 สาย 2554 อี้หมาย 2554 อี้หาย<br>มาตรอยุโคม 2554 อี้หมาย 2554 คัญหมาย 2554 อี้หาย 2554 อี้หาย 2554 อี้หาย 2554 อี้หาย 2554 อี้หาย 2554 อี้หาย 25 |                                                    |                                           | 1                                                                                                    |
| -                                                                                                    | นั้งออนุญาห                                        |                                           |                                                                                                    |
|                                                                                                    | คลบดี ผู้อำนวยการ ผู้แทน                           |                                           |                                                                                                    |
|                                                                                                    | นั้นเรือนปี                                        |                                           |                                                                                                    |
|                                                                                                    |                                                    |                                           |                                                                                                    |
| - รับสังห์รับชี้ และที่ชังและหลางและการหลาง เราะ รับและและการเปล่าง และ                                                                                                    |                                                    |                                           |                                                                                                    |
| การและรายรถ สูงธรรมของเหตุรายาการแก่ง การสมของและสามมอย่างของ                                                                                                    |                                                    |                                           |                                                                                                    |
| 1.181                                                                                                    |                                                    |                                           |                                                                                                    |
| และเหม 26 สถาราม อย่างระดูเป็นระบบแน่นารเขากระบบการบัติการสนับสามมณฑ อาณีของสราย - 3                                                                                                    |                                                    | × 10                                      |                                                                                                    |
| เปรดพอรรณาสรรมอได้รอยแต่ของ สอง ด้าง คณะ สำนักลอมที่วิทธิร เพื่อเห็นทางไปราชการไม่นั้น<br>                                                                                                    | เนื่อกลรกฎาคม 2554 เวลา 66.66 ป. ศายราชอะเมื่อหลัก | ของ สูนอีพิฒนาสอาทอาชภาพ การจัดการขนส่งเอ | 2:9010                                                                                                    |
| SHORTER LIKTER LISTU FRIKSLISTUM (HTURTIST) TITIKSTU                                                                                                    |                                                    |                                           |                                                                                                    |
| 1. รายการจัดรถ                                                                                                    |                                                    |                                           |                                                                                                    |
| จัดเอล้มหั   จนายเลขทะเมษนรอฮส - 2079 จำนวนที่นั่น 12 ประเภทเชื้อเหลิงน้ำ                                                                                                    | มันคีเชล                                           |                                           |                                                                                                    |
| 2. \$10015946149150014                                                                                                    |                                                    |                                           |                                                                                                    |
| 1.6                                                                                                    |                                                    |                                           | The second second second second second second second second second second second second second second second se |

#### ดู่มือการใช้ระบบบริหารการจัดการขนส่งและความปลอดภัย ระบบบริหารการขอใช้รถ/คนขับรถ มหาวิทยาลัย

| าสบุรดา<br>สามราชการ คบที่พัฒนาว กายกายกาย การ                                                                                                    | อัดอารมหนักและอารเหรือออลัก โพร                                                                                                    |
|----------------------------------------------------------------------------------------------------|----------------------------------------------------------------------------------------------------|
| สามราชการ ดูนยพณนาออาทอายอาท การ<br>อ้าน                                                                                                    | งและครามของการระบบอาการ                                                                                                    |
| 11 98                                                                                                    | วนท 11 ตาลฐาคม 2554                                                                                                    |
| เรือง การจอไข้รอยนด์ / คนจับรอยนด์                                                                                                    |                                                                                                    |
| เรียน คลุ่มงานการจัดการหนัส่งและความปล                                                                                                    | าสตภัย                                                                                                    |
| สูนผ่พัฒนาชภาพกายภาพ การจักการเ                                                                                                    | งนองและความปลอดภัย                                                                                                    |
| ข้าพเจ้า น.ล.อมดวิล บางคำหลวง ดำแหน                                                                                                    | ะง นักวิชาการคอมพิวเตอร์                                                                                                    |
| คองฟ้ายดฉะ สำนักคอมพิวเตอร์ เบอร์โร                                                                                                    | ทรศัพท์(ภายโน) 5025 หมายเลขมีวออง 545900011                                                                                                    |
| ขออนุญาตใจ้รอ(ไปที่ใหน) มหาวิทยาลัยล                                                                                                    | รีปทุม                                                                                                    |
| เพื่อ ดารอัดดารเรียนคารออนแบบออนไลน่                                                                                                    |                                                                                                    |
| โดยให้รอยนด์ไปรับที่ อาคาราช จำนวนด์                                                                                                    | น้คืนทาง 12 อม                                                                                                    |
| ในวันที่ 27 กรกฎาลม 2554 กั้งแต่เวลา 08:0                                                                                                    | 10 น. วันที่กลับ 27 ดรคฎรอม 2554 สี้หวอา(ประบาณ) 16:00 น.                                                                                                    |
| and a set of a state of the state of the                                                                                                    | ผ้นออนอาค                                                                                                    |
|                                                                                                    | ง 1-<br>ออเมอในอีกหารออารได้เหน                                                                                                    |
|                                                                                                    |                                                                                                    |
|                                                                                                    | วันเดือนปี                                                                                                    |
| อำหรับเจ้าหน้าที่ ลูนย์พัฒนาสดาหคายดาห<br>รับแบบขออนอาควันที่                                                                                                    | วันเดือนปี<br>ดารจัดดารงนส่งและดวามปลอดดัย<br>เวลา น                                                                                                    |
| อำหรับเจ้าหน้าที่ ลูนย์พัฒนาสลาหลายลาห<br>รับแบบขออนุญาหวันที่<br>เรียน รองนี้อำนวยการสนย์พัฒน                                                                                                    | วันเดือนปี<br>คารจัดคารขนส่งและความปลอดดัย<br>นนน                                                                                                    |
| สำหรับเจ้าหน้าที่ ลูนย์ทัฒนาสลาพลายลาพ<br>รับแบบขออนุญหวันที่<br>เรื่อน รองผู้อำนวยการศูนย์พัฒน<br>โปรดพิลารณาการขอวิชัรละบท์ข                                                                                                    | วัน/เดือนเป็<br>คารจัดการขนส่งและความปลอดดับ<br>นนนนนน                                                                                                    |
| อำหรับเจ้าหน้าที่ ดูนย์พัฒนาออาพอายอาพ<br>รับแบบขออนุญาควันที่<br>เรียน รองผู้อำนวยการศูนย์พัฒน<br>โปรดพิจารณาการขอไข้รถยนต์ข<br>รายถะเอียดข้างคัน ศูนย์พัฒนาออาพดายอาท                                                                                                    | วันเดือนปี<br>คารจัดคารจนส่งและความปลอดดับ<br>เวลาน.<br>าสถาหลายอาพอารจัดอารจนส่งและความปลอดดัย<br>เอง คองเฟ้ายาคณะ สำนัดคอมพีวเตอร์ เพื่อเดินทางไปราชการในวันที่ 27 ตรดฎาคม 2554 เวลา 05:00<br>พ คารจัดคารจนส่งและความปลอดดับได้พี่อารณาจัดรถอนต์ (คนขับวล ให้ดังนี้                                                                                                    |
| อำหรับเจ้าหน้าที่ ดูนย่พัฒนาอลาพคายภาพ<br>รับแบบขออนุญาควันที่<br>เรียน รองผู้อำนวยการศูนย์พัฒน<br>โปรดพิจารณาการขอใช้รถยนต์ข<br>รายถะเอียดข้างดัน ดูนย่พัฒนาอภาพกายภา<br>1. รายการจักรถ                                                                                                    | วันเดือนปี<br>คารจัดคารจนส่งและความปลอดภัย<br>นนนนน                                                                                                    |
| อำหรับเจ้าหน้าที่ ดูนย์พัฒนาออาทคายอาท<br>รับแบบขออนุญาควันที่<br>เรียน รองผู้อำนวยอารศูนย์พัฒน<br>โปรดพิจารณาการขอใช้รอยนต์ข<br>รายถะเอียดข้างค้น ดูนย์พัฒนาออาทดายอาท<br>1. รายการจัดรถ<br>ฉัตรถตันเที่ 1 เ                                                                                                    | รับเดือนปี<br>ครรงัดการขนส่งและความปลอดดับ<br>นนนน                                                                                                    |
| สำหรับเอ้าหน้าที่ ลูนย์ทัฒนาสลาพลายลาพ<br>รับแบบขออนุญาควันที่<br>เรื่อน รองผู้อำนวยการศูนย์พัฒน<br>โปรดพิจารณาการขอวิชัรออนต์ข<br>รายถอเอียดข้างคัน ดูนย์พัฒนาออาพดายอาท<br>1. รายการจัดรถ<br>จัตรถเด้นที่ 1 เ<br>2. รายการจัดรถยันรถยนต์                                                                                                    | รับเดือนปี<br>คารจัดคารขนส่งและความปลอดดัย<br>นน                                                                                                    |
| อำเหร็บเอ้าหน้าที่ ดูนย์พัฒนาออาหอาขอาห<br>รับแบบขออนุญาควันที่<br>เรียน รองผู้อำเนวยอารศูนย์พัฒน<br>โปรดพิจารณาการขอไข้รอยนต์ข<br>รายถะเอียดข้างค้น ดูนย์พัฒนาออาหอาขอาท<br>1. รายการจัดรถ<br>อัตรถดันที่ 1 เ<br>2. รายการจัดถนขับรถยนต์<br>ไม่มีๆ                                                                                                    | รับเดือนปี<br>ครรงัดการขนส่งและความปลอดภัย<br>น.<br>าสภาพกายอาพการจัดการขนส่งและความปลอดภัย<br>เอง กองฟ้าย กณะ สำนักคอมพึงเตอร์ เพื่อเดินทางไปราชการในวันที่ 27 กรกฎาคม 2554 เวลา 08:00<br>พ. การจัดการขนส่งและความปลอดภัยได้พิลารณาจัดรอยนต์ คนขับรถ ให้ดังนี้<br>หมายเฉขายะเบียนรถฮค - 2079 สำนวนที่นั่ง 12 ประเภทเชื่อเพลิง น้ำมันดีเชล<br>ช่อมูลการจองคนขับรถ                |
| อำเหรับเจ้าหน้าที่ ดูนย์พัฒนาออาหคายอาห<br>รับแบบขออนุญาควันที่<br>เรียน รองผู้อำนวยอารศูนย์พัฒน<br>โปรดพิจารณาการขอไข้รอยนต์ข<br>รายถะเอียอข้างดัน ดูนย์พัฒนาออาหดายอาท<br>1. รายการจัดรถ<br>จัตรถดันาที่ 1 เ<br>2. รายการจัดคนขับรถยนต์<br>ไม่บุ๊า                                                                                                    | รับเลือนปี<br>ครรงัดการงานส่งและความปลอดดับ<br>น.<br>เวลาน.<br>เวลา พระออาพงารงัดการงานส่งและความปลอดดับ<br>เอง คองทำยาดณะ สำนักคอมพีวเตอร์ เพื่อเดินทางไปราชการในวันที่ 27 ครกฎาคม 255ง เวลา 03:00<br>พ.ศารงัดการงานรังและความปลอดดับได้พื้อารณาจัดรอยนด์ เคนขับรถ ให้ดังนี้<br>ทมายและทระเบียามรถสด - 2079 สำนวนที่นั่ง 12 ประเภทเชื้อเพลิง น้ำมันดีเขต<br>ข้อมูลการจองคนขับรถ |
| สำหรับเจ้าหน้าที่ ดูนย์ทัฒนาสภาพคายภาพ<br>รับแบบขออนุญาควันที่<br>เรียน รองผู้อำนวยอารศูนย์พัฒน<br>ไปรดพิจารณาการขอไข้รอยนต์ข<br>รายถะเอียดข้างต้น ดูนย์พัฒนาอภาพดายภา<br>1. รายการจัดรถ<br>ฉัตรถตันที่ 1 เ<br>2. รายการจัดจนขับรถยนต์<br>                                                                                                    | รับเดือนปี<br>คารจัดคารงานส่งและความปลอดดับ<br>                                                                                                    |
| อำเหรับเอ้าหน้าที่ ดูนย์ทัมนาออาหอาขอาห<br>รับแบบขออนุญาควันที่<br>เรียน รองผู้อำเนวขอารศูนย์พัฒน<br>โปรดพิจารณาการขอไข้รอยนต์ข<br>รายถะเอียดข้างดัน ดูนย์พัฒนาออาหอาขอาท<br>1. รายการจัดรถ<br>อัตรถดันที่ 1 เ<br>2. รายการจัดจนขับรถยนต์<br>ไม่มีก<br>3. ด่าน้ำมันรถยนต์ ดำห่านทาง ดำคร<br>ดวามปลอดภัย<br>4. ดวรมอบให้ดูณ น.ล.สมถริถ บาง                                 | รับเดือนปี<br>ครรงัดการงานส่งและความปลอดภัย<br>                                                                                                    |
| อำเหรับเจ้าหน้าที่ ดูแย่หัมนาออาหคายอาห<br>รับแบบขออนุญาควันที่<br>เรียน รองผู้อำเนวออารสูนย์พัฒน<br>โปรดพิจารณาการขอไข้รอยนต์ข<br>รายถะเอียดข้างต้น ดูนย์พัฒนาออาหอายด้<br>มัตรถดันที่ 1 เ<br>2. รายการจัดถนขับรอยนต์<br>                                                                                                    | รับเดือนปี<br>ครรงัดการงานส่งและความปลอดดับ<br>                                                                                                    |
| อำหรับเจ้าหน้าที่ ดูแย่หัมนารอาหอายอาห<br>รับแบบขออนุญาควันที่<br>เรียน รองผู้อำนวยอารศูนย์พัฒน<br>โปรดพิจารณาการขอใช้รอยนต์ข<br>รายถะเอียดข้างดัน ดูนย์หัฒนารอาหอายอาท<br>1. รายอารจัดรถ<br>มัตรถลันที่ 1 1<br>2. รายอารจัดรถ<br>มัตรถลันที่ 1 1<br>3. ค่าน้ำมันรถยนต์ ถ่าง่านทาง อำคม<br>ความปลอดภัย<br>4. ครรมอบให้ดูณ น.ล.สมดรีล ปาจ<br>จึงเรียนมาเพื่อโปรดพิจารณา    | รับเดือนปี<br>ครรจัดการขนส่งและความปลอดดัย<br>                                                                                                    |
| สำหรับเจ้าหน้าที่ ดูนย์ทัมนาสภาพภายภาพ<br>รับแบบขออนุญาควันที่<br>เรื่อน รองผู้อำนวยการศูนย์พัฒน<br>ไปรดพิจารอาการขอไข้รอยนต์ข<br>รายถะเอียดข้างดัน ดูนย์พัฒนาสภาพภายภาพ<br>1. รายการจัดรถ<br>ฉัตรถดันที่ 1 1<br>2. รายการจัดรถ<br>ฉัตรถดันที่ 1 1<br>3. ด่าน้ำมันรถยนต์ ถ่าผ่านหาง ก่าดร<br>ความปลอดภัย<br>4. ตรรมอนให้ดูณ น.ส.สมถริถ บาท<br>จึงเรื่อนมาเพื่อโปรดพิจารอา | รับเดือนปี                                                                                                    |
| อำหรับเจ้าหน้าที่ ดูแย่ทัฒนาสภาพภายภาพ<br>รับแบบขออนุญาควันที่<br>เรียน รองผู้อำนวยการสูนย์พัฒน<br>โปรดพิจารณาการขอไข้รอยนต์ข<br>รายถอเอียลข้างดัน ดูนย์พัฒนาสภาพภายภา<br>1. รายการจัดรถ<br>จัตรถดันที่ 1 เ<br>2. รายการจัดรน<br>จัตรถดันที่ 1 เ<br>3. ด่าน้ำมันรถยนต์ ดำห่านทาง ดำคร<br>ภวามปลอดภัย<br>4. ดรรมอนให้ดูณ น.ส.สมถริต บาจ<br>จึงเรียนมาเพื่อโปรดพิจารณา      | รับเสือบขึ                                                                                                    |
| อำหรับเจ้าหน้าที่ ดูแย่หัมนารอาหอายอาห<br>รับแบบขออนุญาควันที่<br>เรียน รองผู้อำนวยอารศูนย์พัฒน<br>โปรดพิจารณาการขอไร้รอยนต์ข<br>รายถะเอียลข้างดัน ดูนย์หัฒนารอาหอายอาท<br>1. รายอารจัดรถ<br>มัตรถลันที่ 1 1<br>2. รายการจัดคนขับรถยนต์<br>                                                                                                    | รับเลือนปี<br>ครรจัดคารขนส่งและความปลอดดัย<br>                                                                                                    |

# โมดูล 5 การยกเลิกข้อมูลการขอจองใช้รถยนต์ /คนขับรถยนต์

คลิกเลือก เมนูการขอใช้รถ/คนขับรถ

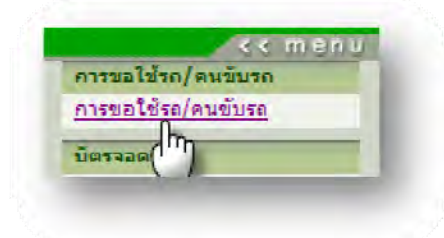

คลิกปุ่มยอมรับเงื่อนไข

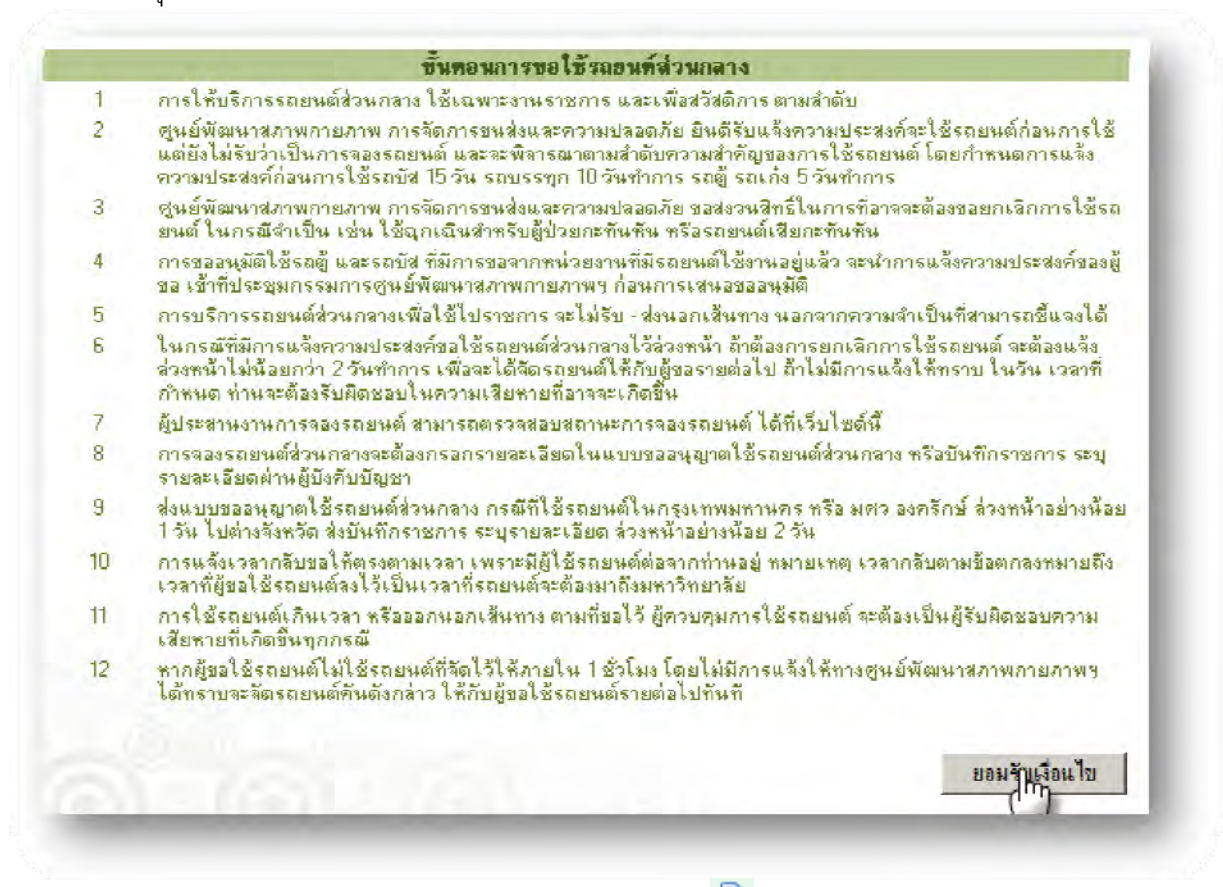

3. หน้าจอแสดงรายการขอจองรถ/คนขับรถ โดยคลิกที่ไอคอน 🚔 เพื่อทำการยกเลิกการขอจอง

| หมายเลข<br>คิว | วันที่/เวลาที่<br>ไป | วันที่/เวลาที่<br>กลับ | สถานที่ไป          | วัดอุประสงค์            | จ้านวน<br>ผู้เดินทาง | รล<br>(คัน) | คนชบ<br>รถ<br>(คน) | 1                                     |
|----------------|----------------------|------------------------|--------------------|-------------------------|----------------------|-------------|--------------------|---------------------------------------|
| 545900004      | 08/07/2554<br>08:00  | 08/07/2554<br>16:00    | มเกษตร             | กุระมา                  | 11                   | 2           | 2                  | 2 1 3                                 |
| 545900006      | 08/07/2554<br>08:00  | 11/07/2554<br>16:00    | โรงแรมแอมบาสเตอร์  | สัมมนา                  | 50                   | 2           | 2                  | > > > > > > > > > > > > > > > > > > > |
| 545900011      | 27/07/2554<br>08:00  | 27/07/2554<br>16:00    | มหาวิทยาลัยศรีปทุม | ทัสนศึกษาขอก<br>สถานที่ | 12                   | 1           | 1                  | >                                     |

#### <mark>คู่มือการใช้ระบบบริหารการจัดการขนส่งและความปลอดภัย</mark> ระบบบริหารการขอใช้รถ/คนขับรถ มหาวิทยาลัย

คลิกปุ่มไอคอน 😣 เพื่อขอยกเลิกรายการจอง 4 พื่มพ์แบบฟอร์มการขอจองรถ/คนขับรถ นายปวรุตม์ พงศ์พฤฒานนท์ 545900011 หือผู้ขอ หมายเลขดิวจอง ขอใพ้หน่วยงาน สังกัด สำนักคอมพิวเทอร์ สำนักงาน สำนักคอมพิวเตอร์ เลขานการ สถานที่ไป วัดอุประสงค์ การจัดการเรียนการสอนแบบออนไลน์ มหาวิทยาลัยศรีปทม วัน/เวลาที่ไป 27 กรกฎาคม 2554 / 08:00 วัน/เวลาที่กลีบ 27 กรกฎาคม 2554 / 16:00 สถานที่ขึ้นรถ สักษณะการเดิน กรุงเทพฯ อาการ16 113 จ้านวนส์เดินทาง 12 24 เบอร์ดิดต่อ ชื่อผู้รับผิดชอบการ น.ส.สมถวิล บางคำหลวง 5025 เดินทาง คลิกที่นี่เพื่อยกเล็กรายการจอง หน่วยงานที่ขอ คณะพยาบาลศาสตร์ 🖨 🛛 🚨 ข้อมลการจองรถ จ้านวนที่ ประเภทเพื่อ ทะเบียนรถ สถานะการคำเนินงาน ประเภทรถ นั้ง เพลิง ไม่มีข้อมูลการจองรถ ข้อมูลการขอจองคนขับรถ สถานะการดำเนินงาน ชื่อคนขับรถ จำรัส ไพทรย์ รอแบบฟอร์ม คลิกที่นี่เพื่อยกเลิกรายการจอง ศูนธ์พัฒนาสภาพกายภาพ การจัดการขนส่งและความปลอดภัย 👜 🛛 😫 ข้อมูลการจองรถ ประเภทเชื้อ จ้านวนที่ ทะเบียนรถ สถานะการคำเนินงาน ประเภทรถ 113 เพลิง รถยนท์นั่งส่วนบุคคลเกิน7ทั่นั่ง น้ำมันตีเหล ฮด - 2079 12 รอแบบฟอร์ม ข้อมลการขอจองคนขับรถ ชื่อคนขับรถ สถานะการคำเนินงาน ไม่มีข้อมูลการจองคนขับรถ

- 5. เมื่อผู้ใช้คลิกปุ่มยกเลิกที่คณะที่ต้องการ จะปรากฏหน้าจอให้กรอกเหตุผลในการขอยกเลิกการจอง
- เสร็จแล้ว กคปุ่ม **บันทึกข้อมูล** ดังรูปด้างล่าง
- 5.1 ยกเลิกการจองคนขับรถยนต์ จากคณะพยาบาลศาสตร์

| de ar               |                                        | พมหาย เจ้ พีรกษณาออก               | E 45000011                     |
|---------------------|----------------------------------------|------------------------------------|--------------------------------|
| รอผูงอ              | นายบวรุทม พงศพฤฒานนท                   | หมายเลขควจอง                       | 545900011                      |
| ลังกัด              | สำนักคอมพิวเทอร์ สำนักงาน<br>เลขานุการ | ขอให้หน่วยงาน                      | สำนักคอมพิวเทอร์               |
| สถานที่ไป           | มหาวิทยาลัยครีปทุม                     | วัตถุประสงค์                       | การจัดการเรียนการสอนแบบออนไลน์ |
| วัน/เวลาที่ไป       | 27 กรกฎาคม 2554 / 08:00 น.             | วัน/เวลาทั่กลับ                    | 27 กรกฎาคม 2554 / 16:00 น.     |
| ลักษณะการเดินทาง    | กรุงเทพฯ                               | สถานที่แรกที่ให้ไปรับ              | อาคาร16                        |
| จ้ำนวนผู้ไป         | 12 (คน)                                | ชื่อผู้รับผิดชอบการเดิน<br>ทาง     | น.ล.สมถวิล พงก์พฤฒานนท์        |
| 1. รายการจัดระ      | 1                                      |                                    |                                |
| 2. รายการจัดคน      | มขับรถยนต์                             |                                    |                                |
| จัตกนขับ            | รถยนต์คนที่ 1 (ชื่อ -นามสถล)นาย        | จำรัส ไพทรย์ เบอร์สำห              | รับศิลฑ์อ -                    |
| จากที่ได้แจ้งขอจองค | น/คนขับรถ นั้น มีความประสงค์ขอ         | ยกเลิกรายการจองตั้งข้าง <i>จ</i> ้ | กัน เนื่องจาก                  |
| ียกเลิกการไปดูงา    | nul                                    |                                    | 2. กดปุ่ม บันทึกข้อมูล         |
|                     | · Margandama                           |                                    | and the local                  |
|                     | - พิเธยรอยขายพตุ                       | การขอยกเอก                         | 14mbdoža bran                  |

#### จะแสดงผลลัพธ์ การขอยกเลิก ดังรูปด้านล่าง

| าะเบียนรถ จ้ำนวนที่<br>ชั่ง                                                                                     | ประเภทรถ       | ง<br>ประเภทเชื้อ<br>เพลิง | สถานะการดำเนินงาน                                                                                                    |
|----------------------------------------------------------------------------------------------------|----------------|---------------------------|----------------------------------------------------------------------------------------------------|
|                                                                                                    |                | 150                       |                                                                                                    |
|                                                                                                    | พ้อมอการขององค | นขับรอ                    |                                                                                                    |
| ชื่อคนขับรถ                                                                                                    |                | สถานะการดำเนินงาน         |                                                                                                    |
| ารัส ไพทูรย์                                                                                                    | i i            | ์ ขอยกเลิก                |                                                                                                    |
| A CONTRACTOR OF A CONTRACTOR OF A CONTRACTOR OF A CONTRACTOR OF A CONTRACTOR OF A CONTRACTOR OF A CONTRACTOR OF |                |                           | and the second second s |

#### 5.2 ยกเลิกการจองใช้รถยนต์ จากหน่วยงานศูนย์พัฒนาสภาพฯ ดังรูปด้านล่าง

| 4. 21               | ขอมูลการ                           | เดนทาง/ธุรบสดชอบ               | E 4E 00001 1                   |
|---------------------|------------------------------------|--------------------------------|--------------------------------|
| ชอยู่ขอ<br>รู้รู    | นายบวรุทม พงคพฤฒานนท               | หมายเลขควาอง                   | 545500011                      |
| สังกต               | สำนาคอมพวเตอร สำนางาน<br>เลขานุการ | ขอโหหน่วยงาน                   | สานกกอมพวเทอร                  |
| สถานที่ไป           | มหาวิทยาลัยศรีปทุม                 | วัตถุประสงค์                   | การจัดการเรียนการสอนแบบออนไลน์ |
| วัน/เวลาที่ไป       | 27 กรกฎาคม 2554 / 08:00 น.         | วัน/เวลาทั่กลับ                | 27 กรกฎาคม 2554 / 16:00 น.     |
| ลักษณะการเดินทาง    | กรุงเทพง                           | สถานที่แรกที่ให้ไปรับ          | อาจาร16                        |
| จำนวนผู้ไป          | 12 (คน)                            | ชื่อผู้รับผิดชอบการเดิน<br>ทาง | น.ส.สมถวิล พงศ์พฤฒานนท์        |
| 1. รายการจัดรถ      |                                    |                                |                                |
| จัตรถตับ            | เที่ 1 หมายเลขทะเบียนรถอด - 207    | 79 จำนวนที่นิ่ง12 ปร           | าะเภทเชื้อเพลิง น้ำมันดีเชล    |
| 2. รายการจัดคร      | นขับรถยนต์                         |                                |                                |
| จากที่ได้แจ้งขอจองค | น/คนขับรถ นั้น มีความประสงค์ขอ     | ยกเลิกรายการจองดังข้างร่       | กัน เนื่องจาก                  |
| ยกเฉิกการดูงาน      | ~                                  |                                | 2. คตปุ่ม บันทึกข้อมูล         |
|                     | 1 1240500 40100000                 |                                | Lade Luce                      |
|                     | 1. ผู้เบกรอกสาเพตุการ              | 1000111011                     | บนทาวของติ ยกเลก               |

จะแสดงผลลัพธ์ การขอยกเลิก ดังรูปด้านล่าง

| <mark>ทะเบียนรถ จำนวนที่ ประเภทรถ ประเภทเชื้อ</mark> สถานะการต่<br>นั่ง เหลิง เหลิง<br>ฮค - 2079 12 รถยนต์นึ่งส่วนบุคคลเกิน7ที่นึ่ง น้ำมันคีเซล วิบอยกเ                                                                                                    | ำเนินงาน |
|----------------------------------------------------------------------------------------------------|----------|
| อค - 2079 12 รถยนต์นั่งส่วนบุคคลเกิน7ที่นึ่ง น้ำมันคีเซล โบอยกเ                                                                                                    |          |
|                                                                                                    | ลึก      |
| ไม่มีข้อมลการจองคนขับรถ                                                                                                    |          |
| and the second second se |          |
|                                                                                                    |          |
|                                                                                                    |          |

 เมื่อเจ้าหน้าที่ทำการอนุมัติการขอยกเลิกเรียบร้อยแล้ว รายการจองในหน้าจอของผู้ขอจองจะ หายไป ดังรูปด้านล่าง

| สมายเลข<br>คิว | วันที่/เวลาที่<br>ไป | วันที่/เวลาที่<br>ถลับ | สถานที่ไป         | วัดอุประสงค์ | จำนวน<br>ผู้เดินทาง | รอ<br>(ตัน) | คมขบ<br>รถ<br>(คน) | 1                                     |
|----------------|----------------------|------------------------|-------------------|--------------|---------------------|-------------|--------------------|---------------------------------------|
| 45900004       | 408/07/2554<br>08:00 | 08/07/2554<br>16:00    | ะเกษตร            | ประทุม       | 11                  | 2           | 2                  | 2 / 3                                 |
| 45900001       | 808/07/2554<br>08:00 | 11/07/2554<br>16:00    | โรงแรมแอมษาสเตอร์ | สัมมานา      | 50                  | 2           | 2                  | > > > > > > > > > > > > > > > > > > > |

# โมดูล 6 การประเมินความพึงพอใจในการให้บริการขอจองใช้รถยนต์/คนขับรถยนต์

คลิกเลือกเมนู แบบฟอร์มการประเมิน

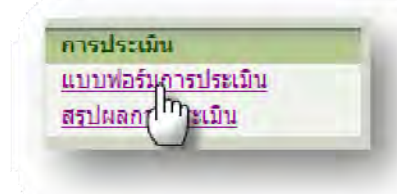

#### 2. คลิกเลือกแบบประเมินความพึงพอใจต่อการใช้บริการรถยนต์/คนขับรถยนต์

| ลาคบ | Rownnastinn                                                                             |
|------|-----------------------------------------------------------------------------------------|
| 1    | <u>แบบประเมินความพึงพอใจต่อการใช้บริการรถยนต์ /คนขับรถยนต์</u><br>( <u>QNR50005304)</u> |
|      |                                                                                         |

#### อ่านคำแนะนำ เสร็จแล้วกดปุ่ม ยอมรับ

3.

| -> 🤇 | E Survey, System                                                        |                                                    | Mr. |
|------|-------------------------------------------------------------------------|----------------------------------------------------|-----|
|      |                                                                         |                                                    |     |
| 3    | 2015 AC 111                                                             |                                                    |     |
|      | ใบประเมิณารไข้บริการระบบแต้/ผมขับ                                       | รแอนต์ สหาวิทยาลัยศรีนครินทรวิโรลเ                 |     |
| 1    |                                                                         |                                                    | 8   |
| ->   | ศาธิ์แจง<br>แบบประเมินชดนี้ จัดทำชื่นเพื่อใช้วัดและประเมินความพึงพอใจค่ | อการใช้บริการรณะหล์ จึงใดรชอทานกรณากรอกข้อมูล และไ |     |
|      | ระบบขในบบประเมินด้วยความเห็นที่มาร้ององท่าน                             |                                                    | -   |
|      | ยลมู่รับ                                                                | ปลเลิก                                             |     |
| -    |                                                                         |                                                    |     |
|      |                                                                         |                                                    |     |

# ตอนที่1 ข้อมูลทั่วไปของผู้กรอกแบบประเมิน เสร็จแล้วกดปุ่มถัดไป

|    | Same average                                                        |                            |
|----|---------------------------------------------------------------------|----------------------------|
| -> |                                                                     |                            |
|    | ใบประเมินการใช้บริการรถชนต์/คนชับรถยนต์ ม                           | มหาวิทยาอียศรีนคริบทรวิโรณ |
| •  | - <u>ดอนที่ 1</u> : ข้อมูลดัวไปของผู้กรอกแบบประเบิน<br>  เพอ        | 1                          |
| •  | C สโลย<br>เดิมพี่ม                                                  |                            |
| -9 | 2. สถานภาพ<br>C อาจาซบ์                                             |                            |
| •  | ເ⊂ ເຈັດໜັບກຶ<br>(* ວິນຊ(ຄນຸ)                                        |                            |
| -9 | 4. หน่วยงานที่สังกัด                                                |                            |
| •  | สำนักคอมที่รเตอร์<br>5. วันที่ใช้บำวัดาร                            |                            |
|    | 08/07/2551                                                          | 0.01                       |
|    | อ. พระออาหารองออกการ<br>(กละวัดสารสารสารสารสารสารสารสารสารสารสารสาร |                            |
|    | ยังแหม้บ มักไป                                                      | มาเรือก                    |

5.

# ตอนที่ 2 ความคิดเห็นเกี่ยวกับรถยนต์ ที่จัดให้บริการ เสร็จแล้วกดปุ่มถัดไป

| - 93 | <u>รยที่ 2</u> : ความสิดเห็นเกี่ยวกับรถยนต์ ที่จัดใน้บริการ |                         |          |               |        | -           |
|------|-------------------------------------------------------------|-------------------------|----------|---------------|--------|-------------|
| •    | หัวข้อการประเมิน                                            | มา <i>ก</i> ที่สุด<br>1 | 118<br>2 | 171/8210<br>2 | 1<br>1 | Urknin<br>0 |
| ->   | 1, ความสะอาดของรถยนด์                                       | C                       | 6        | ç             | c      | c           |
| -9   | 2. ครามหรือแของน้ำมังและสภาพเครื่องขนต์                     | e                       |          | ¢             | ¢      | 1           |
| 1    | <ol> <li>รถยนต์ไข้งานดีระหว่างการเดินทาง</li> </ol>         | 0                       | e        | 0             | с      | C           |

6.

# ตอนที่ 3 ความคิดเห็นเกี่ยวกับคนขับรถยนต์ ที่จัดให้บริการ เสร็จแล้วกดปุ่มถัดไป

| 3 | N 3 : H J DARRENDRE TICHTER DE COURT NAR CAUSH S     | าราคที่สอ |   | dynaste | - Alex | tripismine . |
|---|------------------------------------------------------|-----------|---|---------|--------|--------------|
|   | ห้วดรยายภาพทาท                                       | 4         | з | 2       | 1      | 0            |
| 3 | 1. ความสระด้อเวลาของหนักงานขับรถยนต์                 | 0         |   | C       | C      | 0            |
|   | <ol> <li>มีความรู้เรื่องเส้นทางการเดินทาง</li> </ol> | 0         | ē | C       | C      | c            |
|   | 3. อ้อย เพียของพนักง กมชับวุฒยนต์                    | C         | 6 | C       | С      | с            |
| 3 | 4. มารถานในการรับกายแห่งอะหนักงานรับกายและรั         | C         | e | c       | C      |              |
|   | 5. การแต่งภายของหนักงานขับรถยนต์                     | C         | æ | ¢       | C      | с            |

#### คู่มือการใช้ระบบบริหารการจัดการขนส่งและความปลอดภัย ระบบบริหารการขอใช้รถ/คนขับรถ มหาวิทยาลัย

#### ตอนที่ 4 ข้อเสนอแนะ/ความคิดเห็น เสร็จแล้วกดปุ่มถัดไป

|                           | ไมประเมินการ      | เใช้บริการรถยนต์/คนขับรถยนต์ มหาวิทยาลัยศรีนครินท | រាំវន <u>ា</u> |
|---------------------------|-------------------|---------------------------------------------------|----------------|
| Э<br>⊢ตอนที่ 4 ข้อเสนอแนะ | ความคิดเห็นอื่น ๆ |                                                   |                |
| อ ควรชับรถให้ชีวพน่อย ขัง | เป                |                                                   |                |
|                           |                   |                                                   |                |
|                           |                   |                                                   |                |
| 3                         |                   | ข้อแกลับ ถัดไป ยกเลิก                             |                |
|                           |                   |                                                   |                |

# คลิกปุ่มตรวจสอบข้อมูล เพื่อตรวจสอบข้อมูลการประเมินอีกครั้ง

| э  |                                          |
|----|------------------------------------------|
| -3 | (?) กรุณาตรรจสองและยับบันการอิหาัดข้อมูล |
| -3 | ทาวจสอบบัจมุล<br>(กกฎ                    |
| 3  | อ้อนเกลิน บันเน็ก ยกเลิก                 |
| 3  |                                          |

# ระบบจะแสดงข้อมูลการประเมินที่ผู้ใช้กรอก เสร็จแล้วกดปุ่ม ปิด

|                         | ree swu ac thich change is  | To X , and the second second sec | F                 |                  |               |                  | 4 <b> 8</b> 3-5 |           |
|-------------------------|-----------------------------|----------------------------------------------------------------------------------------------------|-------------------|------------------|---------------|------------------|-----------------|-----------|
| le Edit View Favorit    | es Tools Help               |                                                                                                    |                   |                  |               |                  |                 |           |
| Fevorites 👙 🐲 i         | ndermet Explorer 👩 http)    | ids-clanutae 🔮 Windows Live H                                                                                                    | lobrial 🙋 Free Ho | tanal M ganga i  | ier unt       |                  |                 |           |
| Tudระเม่นการใช้บริการ   | รถชนต์/คนขับรถชนต์ มหาว่ห   |                                                                                                    |                   |                  |               |                  |                 |           |
|                         |                             |                                                                                                    |                   |                  |               |                  |                 | <u>*</u>  |
|                         |                             |                                                                                                    |                   |                  |               |                  | fani            | ปีล       |
|                         |                             | and the second second                                                                                                    |                   |                  | 2 24 12       |                  |                 | C         |
|                         | ិមម                         | ระเมินการใช้บริการรถยนต์                                                                                                    | /คนวิบรถยนต์      | มหาวิทยาลัยค     | เริ่นครินหรวั | ទៃស              |                 | -         |
| คำขึ้น                  | 190                         |                                                                                                    |                   |                  |               |                  |                 |           |
| 1.6                     | บบประเมินชุดนี้ จัดท่าขึ้นส | พื่อใช้วัดและประเมินความทั้งพอ                                                                                                    | ปใจต่อการใช้บริกา | รรถยนต์ จึงใคร่า | อห่านกรุณาคร  | รอกข้อมูล และให้ | คะสมนใน         |           |
|                         | ระเมนตายตามแหน่งแหล         | 5392337111                                                                                                    |                   |                  |               |                  |                 |           |
| ⊢ตอนที่ 1 : ข้อมูลทั่วไ | ปของผู้กรอกแบบประเมื        | u                                                                                                    |                   |                  |               |                  |                 |           |
| 1.000                   |                             |                                                                                                    |                   |                  |               |                  |                 |           |
| e                       | 10 10                       |                                                                                                    |                   |                  |               |                  |                 |           |
| 16                      | าเยื่อ                      |                                                                                                    |                   |                  |               |                  |                 |           |
| 2. สถานภาพ              | onneri                      |                                                                                                    |                   |                  |               |                  |                 |           |
|                         | เล้าหน่อนี้                 |                                                                                                    |                   |                  |               |                  |                 |           |
|                         | อื่น ๆ (ระบ)                |                                                                                                    | 1                 |                  |               |                  |                 |           |
| 4. หน่วยงานที่เ         | สังกัด                      | -                                                                                                    |                   |                  |               |                  |                 |           |
| ไสกันก                  | ເກລະເຫັດເສລະ                |                                                                                                    |                   |                  |               |                  |                 |           |
| 5. วันที่ได้บริกา       | 5                           |                                                                                                    |                   |                  |               |                  |                 |           |
| 00/07                   | 10064                       |                                                                                                    |                   |                  |               |                  |                 |           |
| 5 หน่วยอาเพ             | ນລໃຫ້ນວິກາວ                 |                                                                                                    |                   |                  |               |                  |                 |           |
| Inch                    | The second second           | staatione-averbaat                                                                                                    | 10                |                  |               |                  |                 |           |
|                         |                             |                                                                                                    |                   |                  |               |                  |                 | 1         |
| ุ⊜ดอยพี่ 2 : ความคิดเ   | หืนเกี่ยวกับรถยนต์ ที่จัด   | ไม่บริการ                                                                                                    |                   |                  |               |                  |                 |           |
|                         |                             |                                                                                                    |                   |                  |               | 200.000          |                 |           |
|                         |                             | ทั่วข้อการประเมิน                                                                                                    |                   | มากที่สุด        | มาก           | ปานกลาง          | น้อย            | ใบประเมิน |
|                         |                             |                                                                                                    |                   |                  |               |                  |                 |           |

#### 10. กดปุ่มบันทึกข้อมูลการประเมิน เป็นอันเสร็จสิ้นการประเมินการขอจองใช้รถยนต์/คนขับรถยนต์

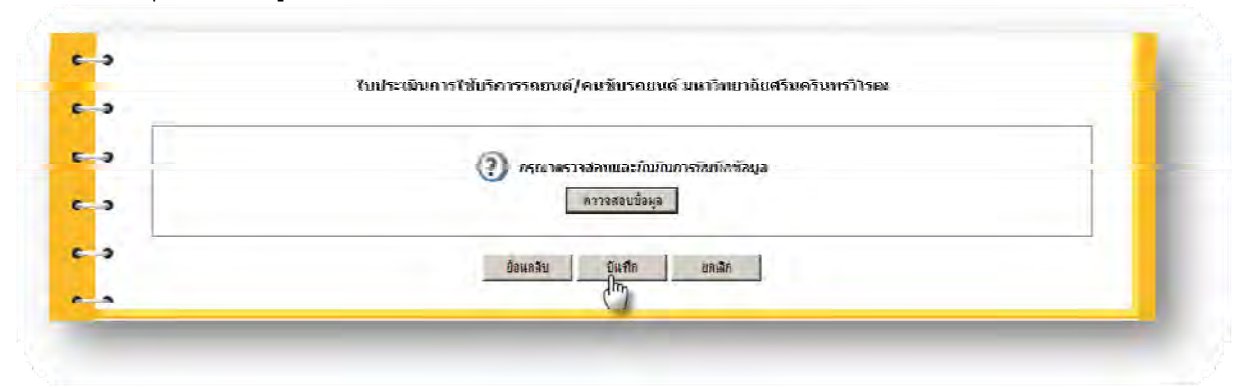

# โมดูล 7 การเรียกดูรายงานสถิตข้อมูลรถยนต์ และคนขับรถยนต์ของหน่วยงาน

คลิกเลือก สถิติจำนวนรถยนต์/คนขับรถยนต์

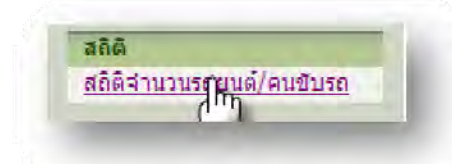

### 2. ระบบแสดงรายชื่อหน่วยงานที่มีรถยนต์/คนขับรถยนต์ และจำนวน

|               | รายงานขอมูลรถ                                                    |              |            |  |  |  |  |
|---------------|------------------------------------------------------------------|--------------|------------|--|--|--|--|
| ล้ำตับ<br>ที่ | หน่วยงาน                                                         | รถยนต์ (ดัน) | คนซับ (คน) |  |  |  |  |
| 1             | วิทยาลัย โพธิวิชชาลัย                                            | 1.2          | 4,61       |  |  |  |  |
| 2             | สำนักงานคณบดีคณะทันทแพทยศาสตร์                                   | 2 🔊          |            |  |  |  |  |
| 3             | โรงเรียนสาธิตมศว ประสานมิตร (ฝ่ายมัธยม)                          | 1 .          | - 🔊        |  |  |  |  |
| 4             | โรงเรียนสาธิตมคว ประสานมิตร (ฝ่ายประถม)                          | 2 🔎          | - 8        |  |  |  |  |
| 5             | <b>ดณะแพทยศาสตร์</b>                                             | 2 🔎          |            |  |  |  |  |
| 6             | ดณะสังคมศาสตร์                                                   | 3 🗩          | - 🔊        |  |  |  |  |
| 7             | สถาบันวิจัยพฤติกรรมศาสตร์                                        | 2 🔎          | - 0        |  |  |  |  |
| 8             | สำนักทดสอบทางการศึกษาและจิตวิทยา                                 | 1 💉          | - 2        |  |  |  |  |
| 9             | สูบย์การแพทย์ปัญญานั้นหลึกขุ ชลประทาน มหาวิทยาลัยศรีนครินทรวิโรฒ | 12           | . E 👝      |  |  |  |  |
| 10            | ดณะมนุษยศาสตร์                                                   | 1 🗩          | - 2        |  |  |  |  |
| 11            | คณะพยาบาลศาสตร์                                                  | 5 🔎          | 1.2        |  |  |  |  |
| 12            | ศนย์พัฒนาสภาพกายภาพ การจัดการขนส่งและความปลอดภัย                 | 25 🔎         | 21 🔎       |  |  |  |  |

## ดู่มือการใช้ระบบบริหารการจัดการขนส่งและความปลอดภัย

#### ระบบบริหารการขอใช้รถ/คนขับรถ มหาวิทยาลัย

#### หากต้องการเรียกดู รถยนต์ คลิกที่ไอคอน 뾛 ที่หน่วยงานที่ต้องการ 3.

4.

|               | รายงานข้อมูลรถ                                                    |              |            |
|---------------|-------------------------------------------------------------------|--------------|------------|
| ล้าดับ<br>ที่ | หน่วยงาน                                                          | รถอนท์ (กัน) | ลนขับ (ลน) |
| 1             | วิทยาลัยโพธิวิชชาลัย                                              | 1 2          | - 9        |
| 2             | สำนักงานคณบตีคณะทันตแพทยศาสตร์                                    | 2 🔎          | - 🤊        |
| 3             | โรงเรียนสาธิพมศว ประสานมิตร (ฝ่ายมัธยม)                           | 1 🔎          | - 0        |
| 4             | โรงเรียนสาธิคมศว ประสานมิคร (ฝ่ายประถม)                           | 2 🔎          | - 0        |
| 5             | คณะแพทยศาสตร์                                                     | 2 🔎          | - 0        |
| 6             | คณะสังคมศาสตร์                                                    | 3 🔎          | - 0        |
| 7             | สถาบันวิจัยพฤฑิกรรมศาสทร์                                         | 2 🔎          | - 2        |
| 8             | สำนักทดสอบทางการศึกษาและจิตวิทยา                                  | 1 🚬          | - 0        |
| 3             | สู่หย์การแพทย์ปัญญานั้นหมักขุ ขลประทาน มหาวิทยาลัยสรันสรันทรวิโรฒ | 12 🗩         | 5 🗩        |
| 10            | คณะมนุษยศาสตร์                                                    | 1.           | - 8        |
| 11            | คณะพยาบาลศาสตร์                                                   | 5 1          | 1 🔎        |
| 12            | สุนย์พัฒนาสภาพกายภาพ การจัดการขนส่งและความปลอดภัย                 | 281          | 21 🗩       |

# ตัวอย่างรายละเอียดข้อมูลรถยนต์ของหน่วยงานคณะพยาบาลศาสตร์

|          |           | รายงานข้อมู    | ลรถหน่วยงาน คณะพยาบาลศาสตร์ |              |            |
|----------|-----------|----------------|-----------------------------|--------------|------------|
| สำดับที่ | ทะเบียนรถ | ประเภทรอ       | ธิพัตรล                     | คมขับประจำรถ | สถานะภาพรอ |
| 1        | อห 7225   | ทู้นั่งสิทอน   | โตโยต้า                     | -            | ไข้งาน     |
| 2        | ฮค 9547   | ทู้นั่งสีทอน   | โตโยต้า                     | 1.000        | ได้งาน     |
| 3        | ap 4897   | ทู้นั่งสี่ตอน  | โตโยต้า                     |              | ได้งาน     |
| 4        | ¥1 5808   | เก๋งสองตอน     | โตโยด้า                     | -            | ไข้งาน     |
| 5        | 41-5148   | รถบัสปรับอากาศ | วอลโว                       | -            | ไข้งาน     |

#### ตัวอย่างรายละเอียดข้อมูลคนขับรถยนต์ของหน่วยงานศูนย์พัฒนาสภาพฯ 5.

| สำคัญที่ | 10-484                    | าเพื่อแล้าหลีงกิด                                     | เนอร์กัดก่อ   |
|----------|---------------------------|-------------------------------------------------------|---------------|
| 1        | ายกระแหร่ กรีพิษัย        |                                                       | -             |
| 2 341    | ายกระแสร์ ฤทธิ์ รอค       | กองกลาง                                               | 084 - 6379844 |
| 3 ил     | าะสัตติสัตดิ์ วิรถสา      | ศารธ์พัฒนาสมาหมายภาพ การจัดการขนส่งและพวาม<br>ปลอดภัย | 085 - 8283168 |
| -4 w     | ายคอยรี มีมูขอ            |                                                       |               |
| 5 w      | ายจำปี ลาสองชิ่น          | กองกลาง                                               | 4.            |
| 6 181    | ายขวลิต อีนอนู            | กองกลาง                                               | 089 8994392   |
| 7 10     | ายณรงศ์เคช บ่านนาด        | 193121-1                                              | 084-9156583   |
| 8 11     | ายณีฐนนท์ สนทาญ           | กองกลาง                                               | 089 5125497   |
| 9 w      | ายหองศ์ พงษ์พล            | กระกลาง                                               | 089-0752809   |
| 10 wi    | ายอนัยพันอ์ แข่งเสิม      | ฐนย์พัฒนาสภาพกายกาพ การจัดการขนส่งและคราม<br>ปลดดเลีย | 081 4050326   |
| 11 3/1   | ายบุญล้อ เชื้อสบ          | สถาบันวิจัยฯ สำนักงานเลขานการ                         | 14            |
| 12 Ju    | ายประหา สัโจ              | กลงกลาง                                               | 007 - 0100030 |
| 13 11    | าอมนัส กัมจีน             | กองกลาง                                               | -             |
| 14 ut    | <u>หาวสันที่ ฤทธิ์รอด</u> | 08:0213                                               | 005 - 0505066 |
| 15 W     | ายสงวน ครับในเป้า         |                                                       | -             |
| 16 10    | ายสมคิด สว้าง             | 0830813                                               | 000 - 0472900 |
| 17 381   | ายสมรักบ์ ชนะกาล          | กองกลาง                                               | 081 - 7134156 |
| 18 w     | ารสมาน พื้นราวร           | 3 BHORING I VI                                        | 087-8291109   |
| 19 10    | ายสังคม อุตสัย            | กองกลาง                                               | É.            |
| 20 m     | เยสีหธิรัย มับริยูลน์     | TRANSION                                              | 089-7828314   |
| 21 101   | าะอทัย อาสรณ์ผงบ์         | กองกลาง                                               | 081 - 7503980 |